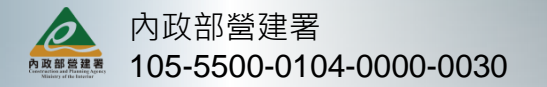

# 市區道路建設 評估管理系統

### 【系統填報說明會】

民國106年06月19日

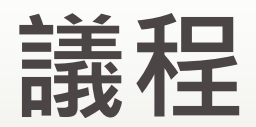

| 時間              | 主題                                |
|-----------------|-----------------------------------|
| 09:10~09:30     | 報到                                |
| 09:30~09:40     | 主辦單位致詞                            |
| 09:40~10:10     | 提升道路品質-公共環境改善計畫<br>提案系統介紹與操作      |
| 10 : 10~10 : 30 | <b>生活圈道路交通系統建設計畫</b><br>提案系統介紹與操作 |
| 10:30~10:45     | 填報注意事項說明                          |
| 10:45~          | 問題與討論                             |

### 提升道路品質-公共環境改善計畫 系統操作說明

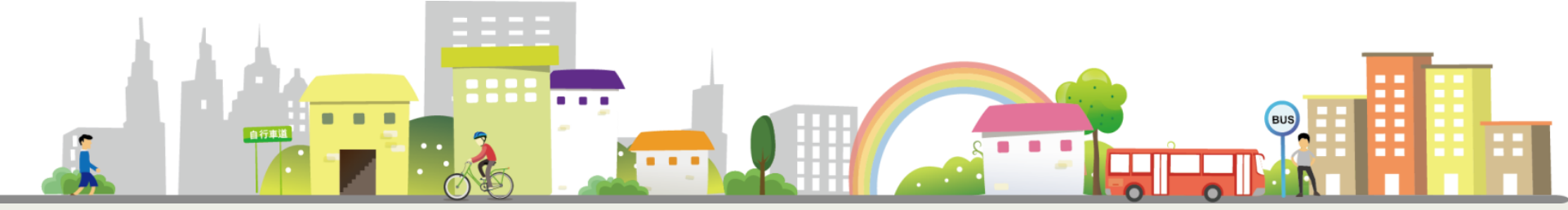

3

## 提案流程

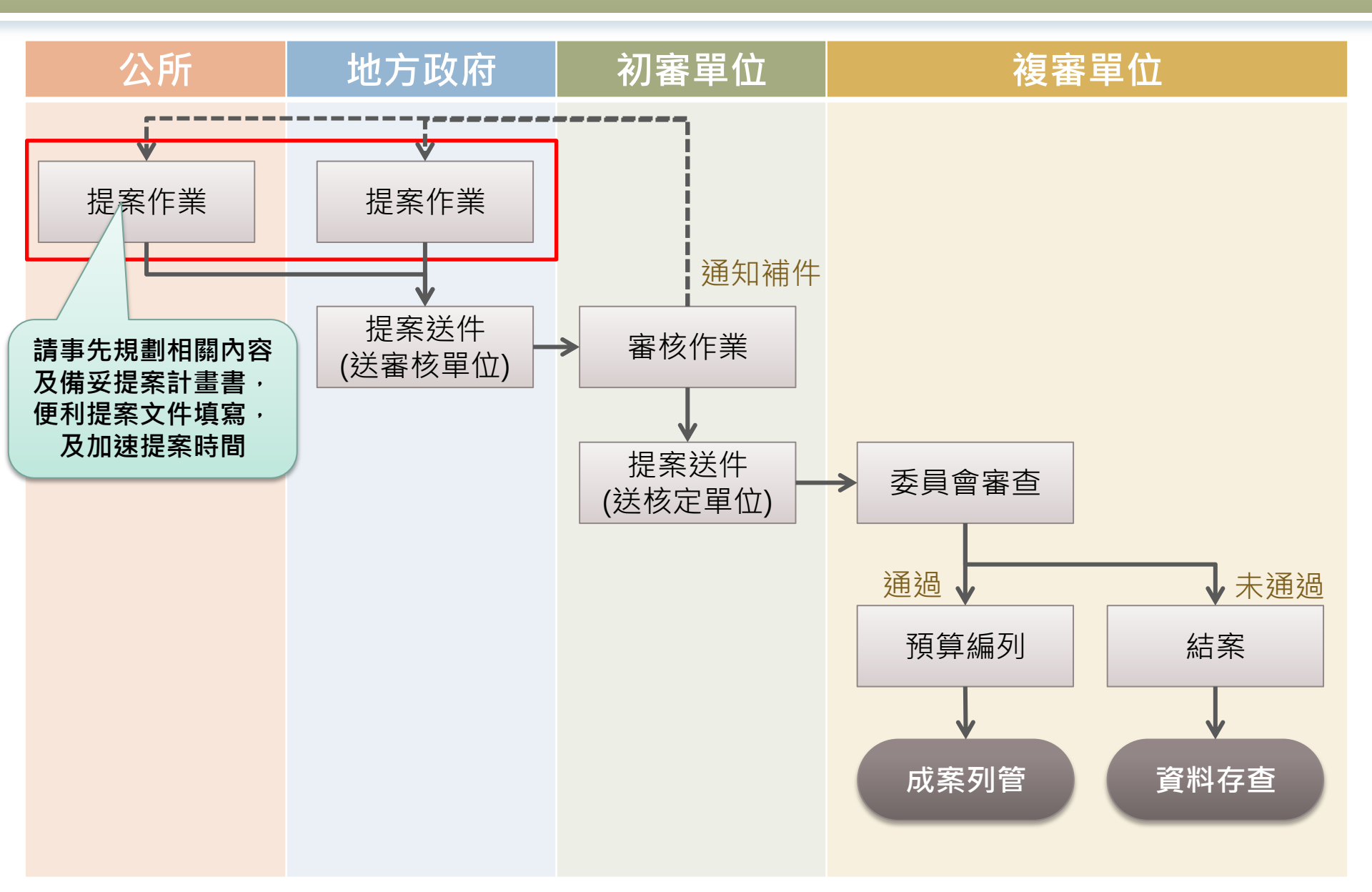

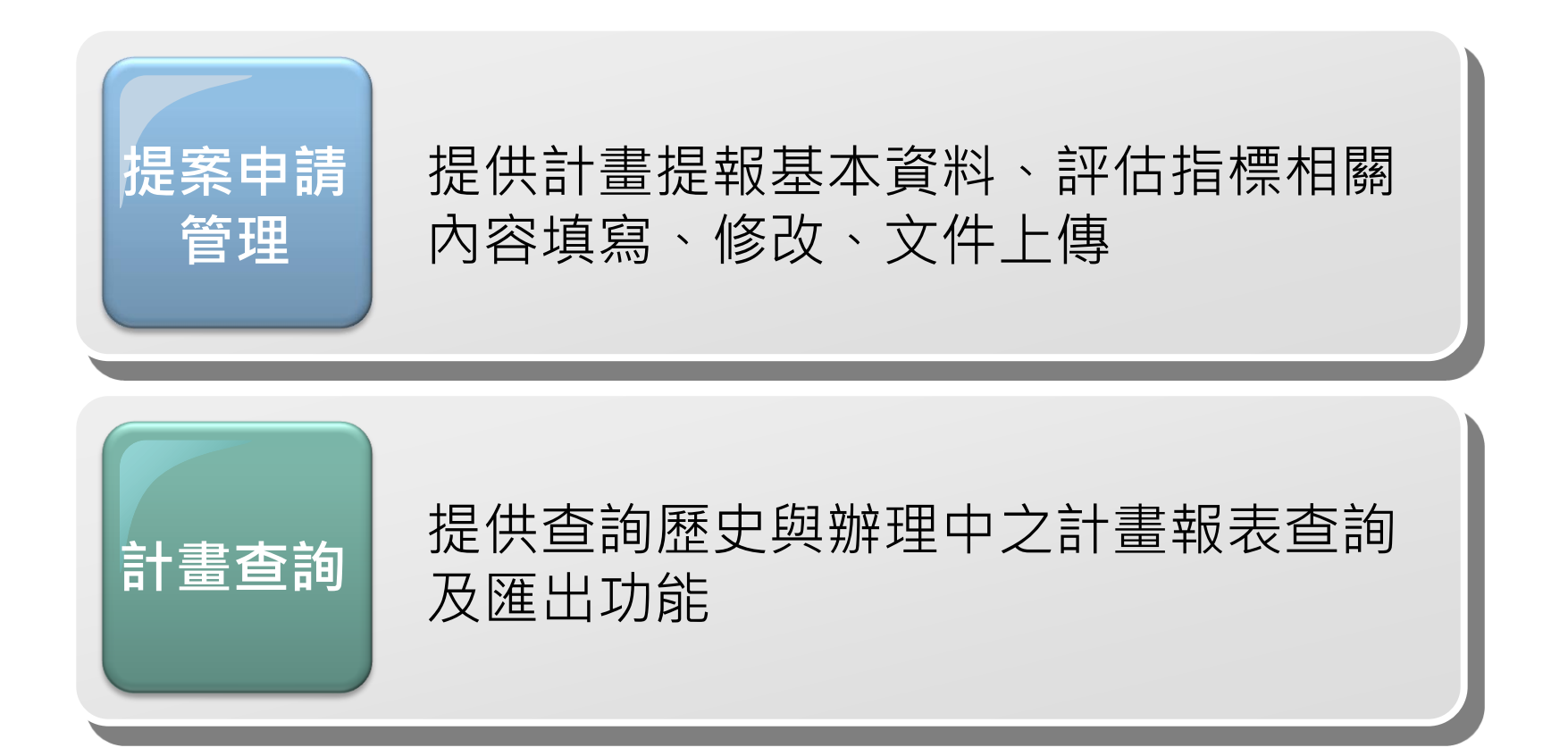

## 版面介紹

◆基本版面

|   | 功能模             | [組 ]      |          |                |          |     |        |        | 提升演     | 道路品質公 | <sup>共現4</sup> 使用者資訊 |
|---|-----------------|-----------|----------|----------------|----------|-----|--------|--------|---------|-------|----------------------|
|   | 提案申請管理          | 理・ 計畫查詢   |          |                |          |     |        |        |         |       | 歡迎,臺中市政府  登出         |
|   | R               | 提升道路品質-公共 | 共環境改善計畫( | (市區道路)106-109年 | 是案       |     |        |        |         |       |                      |
|   | 提案中             | 送審 刷除     |          |                |          |     |        |        |         |       | 新增提案 載入已核計畫          |
|   | <b>♀</b><br>已送審 |           |          |                |          |     |        |        |         |       | Excel                |
|   | •               |           | 縣市別      | 鄉鎮別            | 工程名稱     | 優先序 | 執行方向   | 工程類型   | 總經費(仟元) | 辦理進度  | 最後編輯時間               |
|   | L≣⊗<br>補件       |           | 臺中市      | 外埔區            | test05公所 | 5   | 具人行環境  | 工程類    | 40.0    | 暫存編輯  | 2017-06-08 12:04:48  |
| ŧ | 加換百翁            | ÷         | 臺中市      | 南屯區            | test01公所 | 3   | 不具人行環境 | 規劃類    | 40.0    | 暫存編輯  | 2017-06-08 09:41:03  |
| - |                 |           | 臺中市      | 副創題            | test05縣市 | 6   | 具人行環境  | 規劃類    | 40.0    | 完成編輯  | 2017-06-07 17:54:25  |
|   |                 |           | 臺中市      | 圆甲大            | test06公所 | 5   | 具人行環境  | 工程類    | 40.0    | 暫存編輯  | 2017-06-07 16:32:29  |
|   |                 |           | 臺中市      | 国甲大            | test03公所 | 3   | 具人行環境  | 規劃及工程類 | 40.0    | 完成編輯  | 2017-06-07 16:00:41  |
|   |                 |           |          |                | ́́́́́́́  | 5筆  |        |        | 200.0   |       |                      |
| _ |                 |           |          |                |          |     |        |        |         |       |                      |
|   | 系統操作<br>手冊      |           |          |                |          |     |        |        |         |       |                      |
| ľ | 承辦單位            |           |          |                |          |     |        |        |         |       |                      |

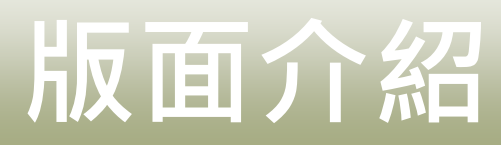

### ◆提案申請管理-提案中

| >               |                                 | 100                                   |                                      |                                       |                       |                | 1      | 提升;     | 首路品質一 | 公共環境改善計畫。           |
|-----------------|---------------------------------|---------------------------------------|--------------------------------------|---------------------------------------|-----------------------|----------------|--------|---------|-------|---------------------|
| 提案申請管           | 理- 計畫會                          | 查詢                                    |                                      |                                       |                       |                |        |         |       | 歡迎,臺中市政府 登出         |
| <b>上</b><br>提案中 | 提升道路品質<br>送審 刪除                 | ፪-公共環境改善計畫(肩<br>余                     | 5區道路)106-109年                        | 提案                                    |                       |                |        |         |       | 匯出表單                |
| 提案中             | 提案                              | 中列表                                   |                                      |                                       |                       |                |        |         |       | Excel               |
|                 |                                 | 縣市別                                   | 鄉鎮別                                  | 工程名稱                                  | 優先序                   | 執行方向           | 工程類型   | 總經費(仟元) | 辦理進度  | 最後編輯時間              |
| Lo⊗<br>補件       |                                 | 臺中市                                   | 外埔區                                  | test05公所                              | 5                     | 具人行環境          | 工程類    | 40.0    | 暫存編輯  | 2017-06-08 12:04:48 |
|                 |                                 | 臺中市                                   | 南屯區                                  | test01公所                              | 3                     | 不具人行環境         | 規劃類    | 40.0    | 暫存編輯  | 2017-06-08 09:41:03 |
|                 |                                 | 臺中市                                   | 豐原區                                  | test05縣市                              | 6                     | 具人行環境          | 規劃類    | 40.0    | 完成編輯  | 2017-06-07 17:54:25 |
|                 |                                 | 臺中市                                   | 大甲區                                  | test06公所                              | 5                     | 具人行環境          | 工程類    | 40.0    | 暫存編輯  | 2017-06-07 16:32:29 |
|                 |                                 | 臺中市                                   | 大甲區                                  | test03公所                              | 3                     | 具人行環境          | 規劃及工程類 | 40.0    | 完成編輯  | 2017-06-07 16:00:41 |
|                 |                                 |                                       |                                      | 共5筆                                   | ē                     |                |        | 200.0   |       |                     |
| <u></u>         | 1.優<br>2.辦<br>3.非<br>4.提<br>5.補 | 先序可於<br>理進度需<br>提案期間<br>案期間才<br>作案件請加 | 提案列表<br>為"完成<br>当可預先<br>會開啟"<br>於"補件 | 修改<br>編輯"才得<br>填報資料<br>送審"功能<br>"頁籤修正 | 詳送審(縣市<br>⋶(縣市政府<br>Е | 市政府權限)<br>₸權限) |        |         |       |                     |

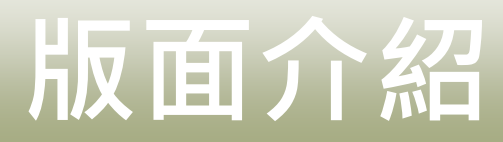

### ◆提案申請管理-工程填報內容

|            | AN          |                                          |         |              |     |     |            | 提升道路品    | 質-公 | 共環境改善計畫。    |
|------------|-------------|------------------------------------------|---------|--------------|-----|-----|------------|----------|-----|-------------|
| 提案申請管      | 理- 計畫查詢     |                                          |         |              |     |     |            |          |     | 歡迎,臺中市政府 登出 |
|            |             |                                          |         |              |     |     |            |          |     | Q 🛃         |
| 基本資料       | 儲存          |                                          |         |              |     |     |            | 填報内      | 内容  | 1           |
| ☑<br>評估標準  | 基本資料        |                                          |         |              |     |     |            |          |     | 1.欄位及計畫區    |
|            | 工程名稱        |                                          |         |              |     |     | 優先序        |          |     | 位皆為必填       |
| <b>貝</b> 韱 | 縣市別         | 夏                                        | 中市      | 鄉鎮別          | 大甲區 | Ŧ   | 執行方向       | 請選擇      | v   | 2. 操作過程頁面   |
|            | 執行單位        | 請填寫至局                                    | 處、科室或公! | 工程類型         | 請選擇 | v   | 辦理總長度(M)   | 請填寫辦理總長度 |     | 均可暫存        |
|            |             | 年度                                       | 106     | 107          |     | 108 | 109        | 總計       |     | 3. 分年經費補助   |
|            | 分牛腔質(兀)     | 總經費                                      |         |              |     |     |            |          |     | 比例分配依各      |
|            |             | 中央款                                      |         |              |     |     |            |          |     | 縣市財力分級      |
|            | 提案計畫書 🗅     |                                          |         |              |     |     |            |          |     | 自動計算        |
|            | 請評估是否       | 10 10 10 10 10 10 10 10 10 10 10 10 10 1 | -       |              |     |     |            |          |     | 4. 公所權限全部   |
|            | 交由營建署辦理     | 萌選擇                                      |         |              |     |     |            |          |     | 填寫完畢為暫      |
|            | 檢核工項(如無請填0) |                                          |         |              |     |     |            |          |     | 存狀態         |
|            | 道路改善面積(M2)  |                                          |         | 實體人行道面積(M2)  |     |     | 櫄線人行道長度(M) |          |     | 5.縣市政府權限    |
|            | 自行車道長度(M)   |                                          |         | 公園廣場鋪面面積(M2) |     |     | 公園綠化面積(M2) |          |     | 需填寫並確認      |
|            | 共同管(溝)長度(M) |                                          |         |              |     |     |            |          |     | 縣市政府初審      |
|            |             |                                          |         |              |     |     |            |          |     | 意見才得完成      |
|            |             |                                          |         |              |     |     |            |          |     | 编輯及送審       |

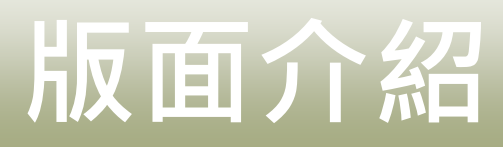

### ◆提案申請管理-工程填報內容

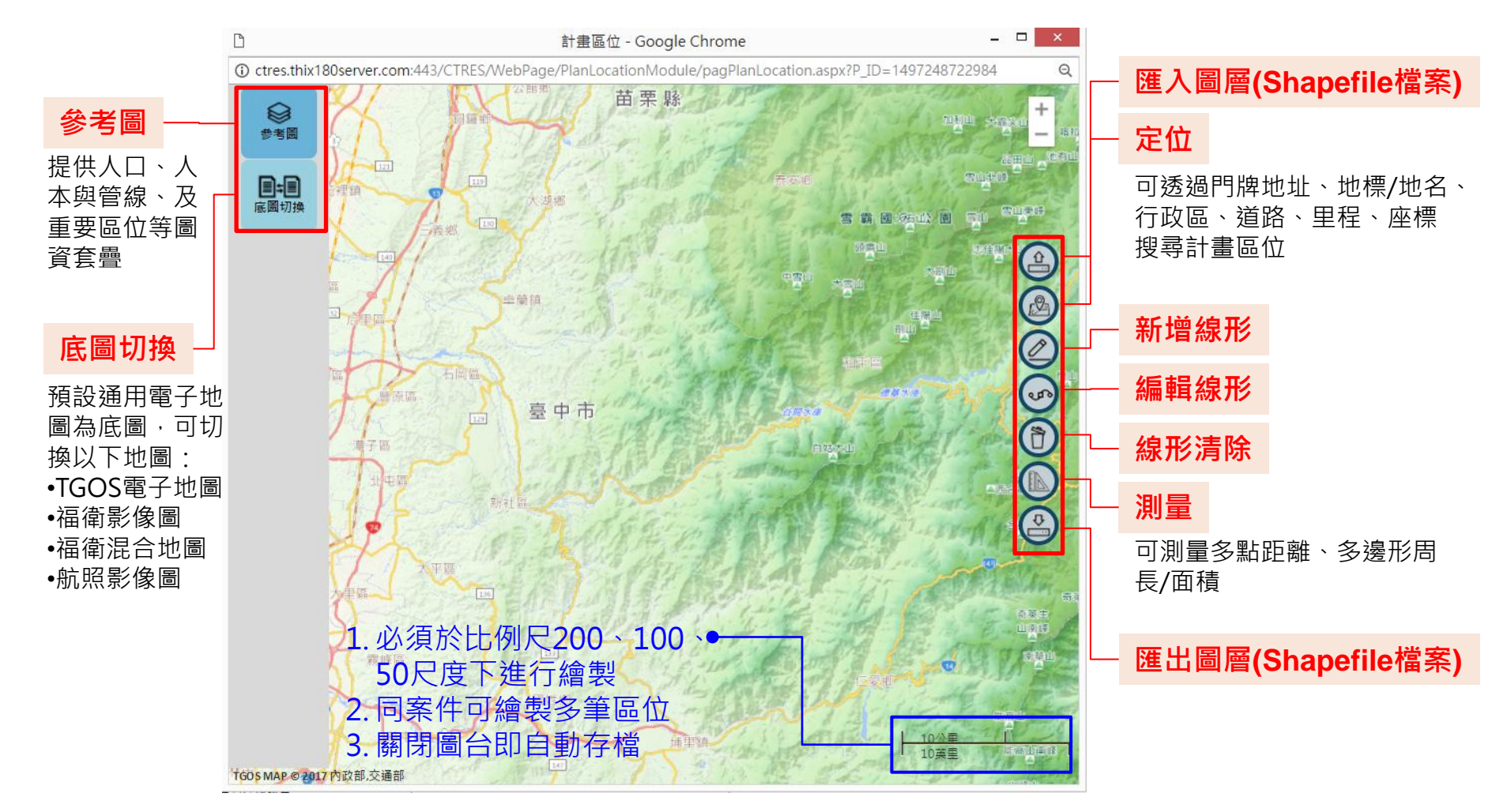

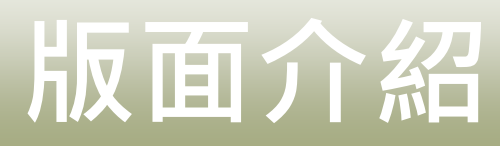

### ◆提案申請管理-已送審

|                 |             | A Star       |                   |             |        | 提升道路品質-公共環境改善計畫。   |               |       |        |                     |                     |        |
|-----------------|-------------|--------------|-------------------|-------------|--------|--------------------|---------------|-------|--------|---------------------|---------------------|--------|
| 提案申請管理          | 里・ 計畫       | 查詢           |                   |             |        |                    |               |       |        |                     | 歡迎,臺中市i             | 政府  登出 |
|                 | 飾建          | 醫條件          | 善計畫(市區道路)106-109年 | 뽩           |        |                    |               |       |        |                     |                     |        |
| 提案中             | 縣市別         | 臺中市          | ▼ 行政區             | 請選擇         | ▼ 執行方向 | 請選擇 ▼              | 工程類型          | 請選擇 ▼ | 辦理進度   | 請選擇                 | ▼ 查詢 _ 清除           |        |
| <b>く</b><br>已送審 | 已ジ          | 医審列          | 表                 |             |        |                    |               |       |        |                     |                     | Excel  |
|                 | 縣市別         | 鄉鎮別          | 工程名稱              | 優先序         | 執行方向   | 工程類型               | 總經費(仟元)       | 初審承辦人 | 辦理進度   | 補助狀態                | 最後編輯時間              |        |
| 已经番             | 臺中市         | 北區           | test02縣市          | 1           | 不具人行環境 | 工程類                | 400.0         | 中區工程處 | 初審中    |                     | 2017-06-12 16:18:23 |        |
|                 | 臺中市         | 南區           | test防呆送審退件        | 6           | 具人行環境  | 工程類                | 20,000.0      | 中區工程處 | 初審中    |                     | 2017-06-12 16:18:23 |        |
|                 |             |              | 共2筆               | I           |        |                    | 20,400.0      |       |        |                     |                     |        |
|                 |             |              |                   |             |        |                    |               |       |        |                     |                     |        |
|                 |             |              |                   |             |        |                    |               |       |        |                     |                     |        |
|                 |             |              |                   |             |        |                    |               |       |        |                     |                     |        |
|                 | 1 安         | 洲市           | 《無注百修改            |             |        |                    |               |       |        |                     |                     |        |
|                 | L.ホ<br>つ 古  | 计合词名         | *邢四日修以<br>*建室白吉元  | ᇔᆇᄮᆖ        | , 並司添知 | 四七下名词              | 龙城铝合河         | 审议资訊  | おおい    | 毄(⇔⊐                |                     |        |
| 系統操作<br>手冊      | 2. <u>-</u> |              | 当生有只具用            | 州八兵         |        | 四江下円月四辺家市          | トが中国だった。      | 王仰貝可  | にたり」 明 | <i>条</i> (参兄<br>亡室枕 | ▶只)                 |        |
|                 | <b>3</b> .  | 新理26         |                   | 余件坯         | 、香水態,ダ | 山们香屮、<br>□\4⊑〃 → 4 | 、假香屮、         | 、元风後  |        | <b>风香</b> 杈<br>→→   |                     |        |
| 承辦單位<br>連絡資訊    | 4. 郑        | <b>华</b> 田秋恩 | 5点"完成番            | <b>攸" 時</b> | ,"補助制  | 大態"才智              | <b>雪</b> 々不条件 | 干伸切給  | i果(核证  | E蚁个Ť                | '桶切)                |        |
|                 |             |              |                   |             |        |                    |               |       |        |                     |                     |        |
|                 |             |              |                   |             |        |                    |               |       |        |                     |                     |        |

## 版面介紹

承辦單位 連絡資訊

#### 提升道路品質-公共環境改善計畫各承辦人聯絡方式

| 營建署    | 權責單位     | 姓名  | 電話          | 電子郵件                 |
|--------|----------|-----|-------------|----------------------|
| 一<br>一 | 果        | 詹加欣 | 02-87712805 | ag4303@cpami.gov.tw  |
|        |          | 陳冬芬 | 02-87712802 | tungfen@cpami.gov.tw |
| 公运。    | र्भव कोट | 許凱玲 | 02-87712803 | kaling@cpami.gov.tw  |
| 2570   | 復雷       | 吳秋香 | 02-87712804 | chiu@cpami.gov.tw    |
|        |          | 彭于倩 | 02-87712807 | peng@cpami.gov.tw    |

| 無人行環境 | 權責單位 | 姓名  | 所轄縣市                        | 電話          | Mail                    |  |  |
|-------|------|-----|-----------------------------|-------------|-------------------------|--|--|
| 11    | 果    | 林瑜芳 | 基隆市,花蓮縣,台南市,新北市             | 02-87712815 | yflin@cpami.gov.tw      |  |  |
|       |      | 李如玉 | 新竹縣,新竹市,嘉義縣,嘉義市,高雄市,屏東縣,台北市 | 02-87712814 | n1amylee@cpami.gov.tw   |  |  |
| 初審    |      | 簡育津 | 宜蘭縣,桃園市,彰化縣,南投縣,金門縣         | 02-87712813 | n13chin@cpami.gov.tw    |  |  |
|       |      | 林秀雯 | 台中市,苗栗縣                     | 02-87712816 | hsiu@cpami.gov.tw       |  |  |
| 陳奕璋   |      |     | 雲林縣,台東縣,連江縣,澎湖縣             | 02-87712819 | schooleric@cpami.gov.tw |  |  |
|       |      |     |                             |             |                         |  |  |
| 具人行環境 | 權責單位 | 姓名  | 所轄縣市                        | Mail        |                         |  |  |
| 三部    | 果    | 程皖琨 | 屏東縣                         | 02-87712830 | kuan622@cpami.gov.tw    |  |  |
|       |      | 莫光華 | 桃園市,苗栗縣                     | 02-87712834 | n1mstephen@cpami.gov.tw |  |  |
|       |      | 張淇銘 | 新竹縣,新竹市,雲林縣                 | 02-87712827 | chingming@cpami.gov.tw  |  |  |
|       |      | 莊啟珠 | 基隆市,台北市,新北市                 | 02-87712823 | cady@cpami.gov.tw       |  |  |
| 初署    | 初審   |     | 嘉義縣,台南市,高雄市,金門縣             | 02-87712832 | s1jane@cpami.gov.tw     |  |  |
|       |      | 卓于心 | 宜蘭縣,台東縣,澎湖縣                 | 02-87712810 | n1winnies@cpami.gov.tw  |  |  |
|       |      | 陳璟瑜 | 台中市,彰化縣,南投縣                 | 02-87712824 | ah6809@cpami.gov.tw     |  |  |
|       |      | 張哲睿 | 嘉義市,花蓮縣,連江縣                 | 02-87712829 | 005215@cpami.gov.tw     |  |  |

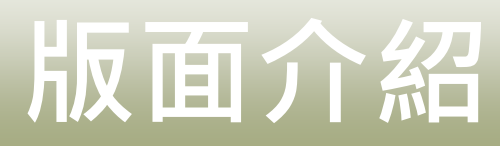

### ◆提案申請管理-補件

|                            |                              | A THE                                                                                                    |                       |                                 |                                         |                            |                             |            | 提升道路 | 路品質-公共環境改善計畫        | 0     |  |  |  |  |
|----------------------------|------------------------------|----------------------------------------------------------------------------------------------------|-----------------------|---------------------------------|-----------------------------------------|----------------------------|-----------------------------|------------|------|---------------------|-------|--|--|--|--|
| 提案申請管                      | 建案申請管理・ 計畫查詢<br>電子           |                                                                                                    |                       |                                 |                                         |                            |                             |            |      |                     |       |  |  |  |  |
| 「「」」「「」」」」                 | 提升道路品<br>送審                  | 品質-公共環境                                                                                                    | 改善計畫(市區邊              | 路)106-109年提案                    |                                         |                            |                             |            |      |                     |       |  |  |  |  |
| く己送審                       | 補作                           | 牛列表                                                                                                    | Ē                     |                                 |                                         |                            |                             |            |      |                     | Excel |  |  |  |  |
|                            |                              | 新市別                                                                                                    | 鄉鎮別                   | 工程名稱                            | 優先序                                     | 執行方向                       | 工程類型                        | 總經費(仟元)    | 補件原因 | 最後編輯時間              |       |  |  |  |  |
| L≦⊗<br>補件                  |                              | 重中市                                                                                                    | 大甲區                   | test03縣市                        | 0                                       | 具人行環境                      | 工程類                         | 4,000.0    |      | 2017-06-12 19:09:16 |       |  |  |  |  |
|                            |                              | 重中市                                                                                                    | 志田臣                   | test01縣市                        | 3                                       | 具人行環境                      | 規劃類                         | 1,300.0    | no   | 2017-06-12 15:14:20 |       |  |  |  |  |
| f#11+                      |                              |                                                                                                    |                       | Ŧ                               | 22                                      |                            |                             | 5,300.0    |      |                     |       |  |  |  |  |
| 糸統操作<br>手冊<br>承辦單位<br>連結資訊 | 1. 山<br>2. 新<br>3. 祥<br>4. 公 | 上頁籤:<br>「增案<br>「<br>「<br>「<br>「<br>「<br>「<br>「<br>「<br>「<br>「<br>「<br>「<br>「<br>二<br>、<br>「<br>一<br>一<br>、<br>一<br>、<br>一<br>、<br>一<br>、<br>一<br>、<br>一<br>、<br>一<br>、<br>一<br>、<br>、<br>一<br>、<br>一<br>、<br>、<br>、<br>、<br>、<br>、<br>、<br>、<br>、<br>、<br>、<br>、<br>、<br>、<br>、<br>、<br>、<br>、<br>、<br>、 | 為初審<br>件請於<br>底<br>或修 | 後需補件學<br>"提案中"<br>件內容送署<br>正完畢後 | 客件<br>頁籤作<br>醫後,於<br>,需 <mark>通知</mark> | 業<br>"已送審"<br><b>縣市政府G</b> | 頁籤查詢<br><mark>霍認內容並送</mark> | <u>審提案</u> |      |                     |       |  |  |  |  |

# 版面介紹

◆計畫查詢

|                                                                 |                          |                      |                       |             |         |      |    |          |       | 提升道路         | 8品質-公共5 | 境改善計  | 些。   |
|-----------------------------------------------------------------|--------------------------|----------------------|-----------------------|-------------|---------|------|----|----------|-------|--------------|---------|-------|------|
|                                                                 | 侳                        |                      |                       |             |         |      |    |          |       |              |         | 歡迎,臺  | 中市政府 |
|                                                                 | 請選擇計畫:                   | 名稱                   |                       |             |         |      |    |          |       |              |         |       |      |
| 縣市別                                                             | 請選擇縣市》                   | 別                    | T                     | 案件狀態        | 請選擇案件狀態 |      | T  | 補助狀態     | 請選擇補助 | 狀態           | •       | 查詢    | 清    |
| 提案列                                                             | 表查詞                      | 詢與                   | 下載                    |             |         |      |    |          |       |              |         |       | Exc  |
| 提案悌次                                                            |                          | 縣市別                  | 鄉鎬別                   | 工程名稱        | 執行方向    | 工程類型 |    | 總經費(仟元)  | 案件狀態  | 補助狀態         | 複審原因    |       | ▶    |
| 提升道路品質-公共<br>(市區道路)106-109                                      | 環境改善計畫<br>9年提案           | 臺中市                  | 南區                    | test防呆送審退件  | 具人行環境   | 工程類  |    | 20,000.0 | 完成提案  |              | 複審意見調   | 【件試試看 | (    |
| 提升道路品質-公共<br>(市區道路)106-109                                      | 環境改善計畫<br>9年提案           | 臺中市                  | 北區                    | test02縣市    | 不具人行環境  | 工程頬  |    | 400.0    | 完成提案  |              |         |       |      |
| 提升道路品質-公共<br>(市區道路)106-109                                      | 環境改善計畫<br>9年提案           | 臺中市                  | 五甲五                   | test01縣市    | 具人行環境   | 規劃類  |    | 1,300.0  | 補件中   |              |         |       |      |
| 提升道路品質-公共<br>(市區道路)106-109                                      | 環境改善計畫<br>9年提案           | 臺中市                  | 大甲區                   | test03縣市    | 具人行環境   | 工程頬  |    | 4,000.0  | 補件中   |              |         |       |      |
| 提升道路品質-公共<br>(市區道路)106-109                                      | 環境改善計畫<br>9年提案           | 臺中市                  | 国甲大                   | test        | 0       | 0    |    | 0.0      | 提案暫存  |              |         |       |      |
|                                                                 |                          |                      |                       | :           | 共5筆     |      |    | 25,700.0 |       |              |         |       |      |
| <ol> <li>1.可查:<br/>完成;</li> <li>2.縣市;</li> <li>3.案件;</li> </ol> | 洵歴史<br>審核之<br>初評表<br>入容僅 | 案件<br>案件<br>於此<br>供檢 | 、或辦<br>內容<br>頁面下<br>視 | 辞理中案件<br>「載 | ,狀態為    | 補件中  | 、提 | 案暫存      | 、完成   | <b>找提</b> 案、 | 完成初     | 審、完   | ∃成褚  |

## Q:如何進行提案?

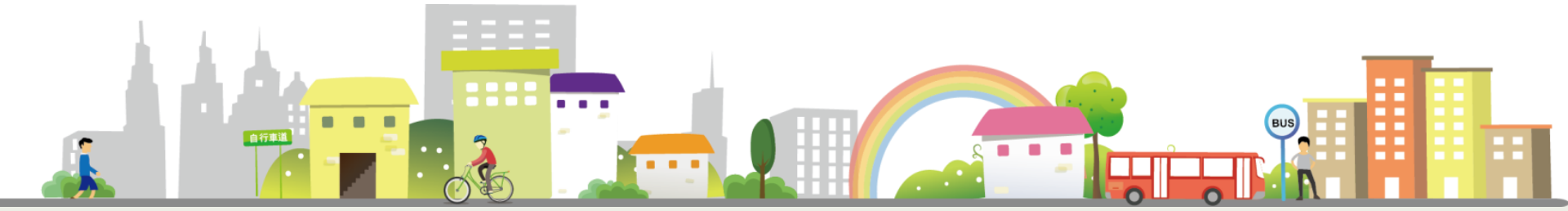

### ◆操作步驟-新增提案

|                 |         | T Star     |                |          |     |        |        | 提升道路品質-公共環境改善計畫。 |      |                     |  |
|-----------------|---------|------------|----------------|----------|-----|--------|--------|------------------|------|---------------------|--|
| 提案申請律           | 管理・ 計畫査 | 訽          |                |          |     |        |        |                  |      | 歡迎,臺中市政府  登出        |  |
|                 | 提升道路品質- | 公共環境改善計畫(i | 市區道路)106-109年排 | 是案       |     |        |        |                  |      |                     |  |
| 提案中             | 送審 删除   |            |                |          |     |        |        |                  |      | 新増提案 載入已核計畫         |  |
| <b>Q</b><br>已送審 |         |            |                |          |     |        |        |                  |      | 1新增提案               |  |
| -               |         | 縣市別        | 鄉鎮別            | 工程名稱     | 優先序 | 執行方向   | 工程類型   | 總經費(仟元)          | 辦理進度 | 最後編輯時間              |  |
| L≣⊗<br>補件       |         | 臺中市        | 外埔區            | test05公所 | 5   | 具人行環境  | 工程類    | 40.0             | 暫存編輯 | 2017-06-08 12:04:48 |  |
|                 |         | 臺中市        | 南屯區            | test01公所 | 3   | 不具人行環境 | 規劃類    | 40.0             | 暫存編輯 | 2017-06-08 09:41:03 |  |
|                 |         | 臺中市        | 豐原區            | test05縣市 | 6   | 具人行環境  | 規劃類    | 40.0             | 完成編輯 | 2017-06-07 17:54:25 |  |
|                 |         | 臺中市        | 大甲區            | test06公所 | 5   | 具人行環境  | 工程類    | 40.0             | 暫存編輯 | 2017-06-07 16:32:29 |  |
|                 |         | 臺中市        | 大甲區            | test03公所 | 3   | 具人行環境  | 規劃及工程類 | 40.0             | 完成編輯 | 2017-06-07 16:00:41 |  |
|                 |         |            |                | 共:       | 5筆  |        |        | 200.0            |      |                     |  |
|                 |         |            |                |          |     |        |        |                  |      |                     |  |
| 系統操作<br>手冊      |         |            |                |          |     |        |        |                  |      |                     |  |

承辦單位 連絡資訊 15

| • | 操作步 | .驟. | 編 | 員提 | 案 |
|---|-----|-----|---|----|---|
|---|-----|-----|---|----|---|

| -     | AN                                    |         |         |           |             |     |     |   |            | 提升道    | 路品質-公     | ·共環境改善計畫。    |
|-------|---------------------------------------|---------|---------|-----------|-------------|-----|-----|---|------------|--------|-----------|--------------|
| 提案申請管 | 聲- 計畫查詢                               |         |         |           |             |     |     |   |            |        |           | 歡迎,臺中市政府 登出  |
|       | 臺中軟體團區西側聯外道路(公開                       | 圖街)新闢及拓 | 電計畫     |           |             |     |     |   |            |        |           | <b>Q</b>     |
| 基本資料  | 儲存                                    |         |         |           |             |     |     |   |            |        |           |              |
| ☑     | 基本資料                                  |         |         |           |             |     |     |   |            |        | 2         | 填寫工程基本資      |
|       | 工程名稱                                  | 臺中軟體圖   | 區西側聯外道路 | (公園街)新闢万  | 及拓寬計畫       |     |     |   | 優先序        | 3      |           | 科、           |
|       | 縣市別                                   | 喜       | 市中      |           | 鄉鎮別         | 大里  | C ¥ |   | 執行方向       | 不具人行環境 | Ŧ         | <b>及連絡人員</b> |
|       | 執行單位                                  | 大里區公所   |         |           | 工程類型        | 工程  | 類 ▼ |   | 辦理總長度(M)   | 365    |           | (詳細說明參見下頁)   |
|       | () <b>-</b> ( <b>- +</b> - <b>-</b> ) | 年度      | 10      | 6         | 107         |     | 108 |   | 109        | 總計     |           |              |
|       | 分年經費(元)                               | 總經費     |         | 3,050,000 | 193,254,    | 000 |     | 0 | 0          | 19     | 6,304,000 |              |
|       |                                       | 中央款     |         | 1,525,000 | 96,627,     | 000 |     | 0 | 0          |        | 98152000  |              |
|       | 提案計畫書 🗅                               | 計畫書.doc | < C     |           |             |     |     |   |            |        |           |              |
|       | 請評估是否<br>交由營建署辦理                      | E       | •       |           |             |     |     |   |            |        |           |              |
|       | 檢核工項(如無請填0)                           |         |         |           |             |     |     |   |            |        |           |              |
|       | 道路改善面積(M2)                            | 4380    |         | 9         | 實體人行道面積(M2) | 0   |     |   | 櫄線人行道長度(M) | 0      |           |              |
|       | 自行車道長度(M)                             | 0       |         | 公         | 園廣場鋪面面積(M2) | 0   |     |   | 公園綠化面積(M2) | 0      |           |              |
|       | 共同管(溝)長度(M)                           | 0       |         |           |             |     |     |   |            |        |           |              |
|       |                                       |         |         |           |             |     |     |   |            |        |           |              |

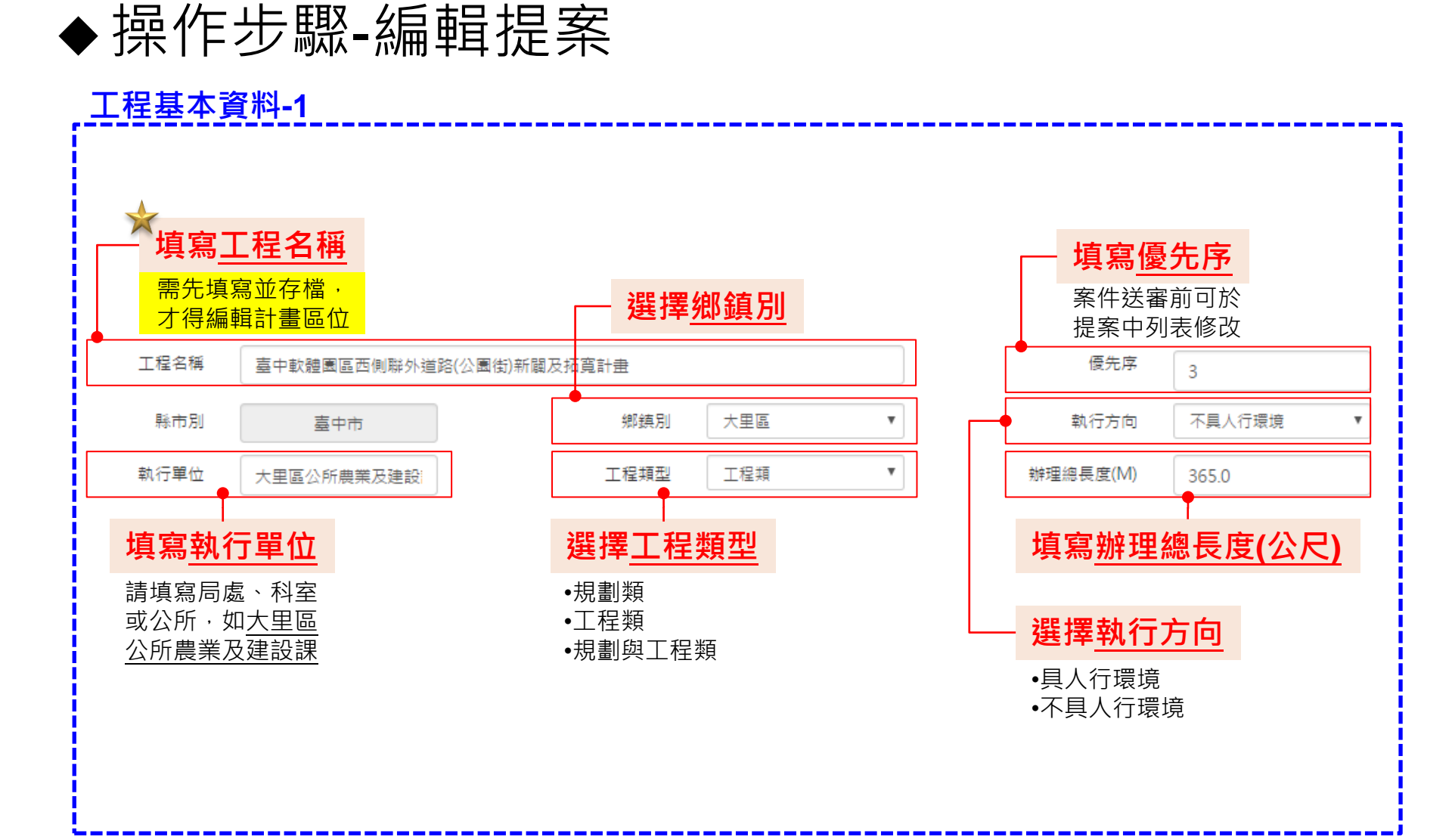

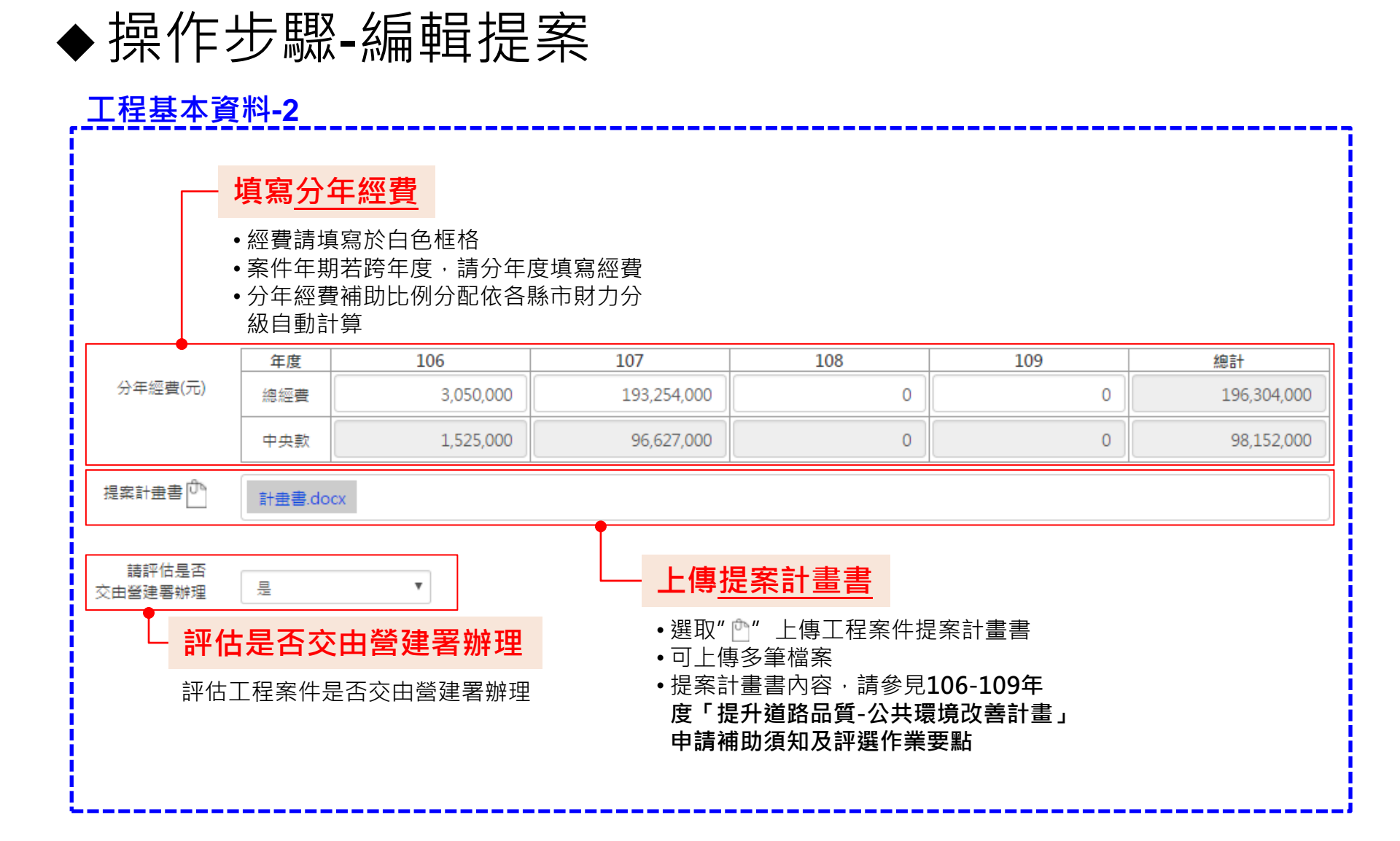

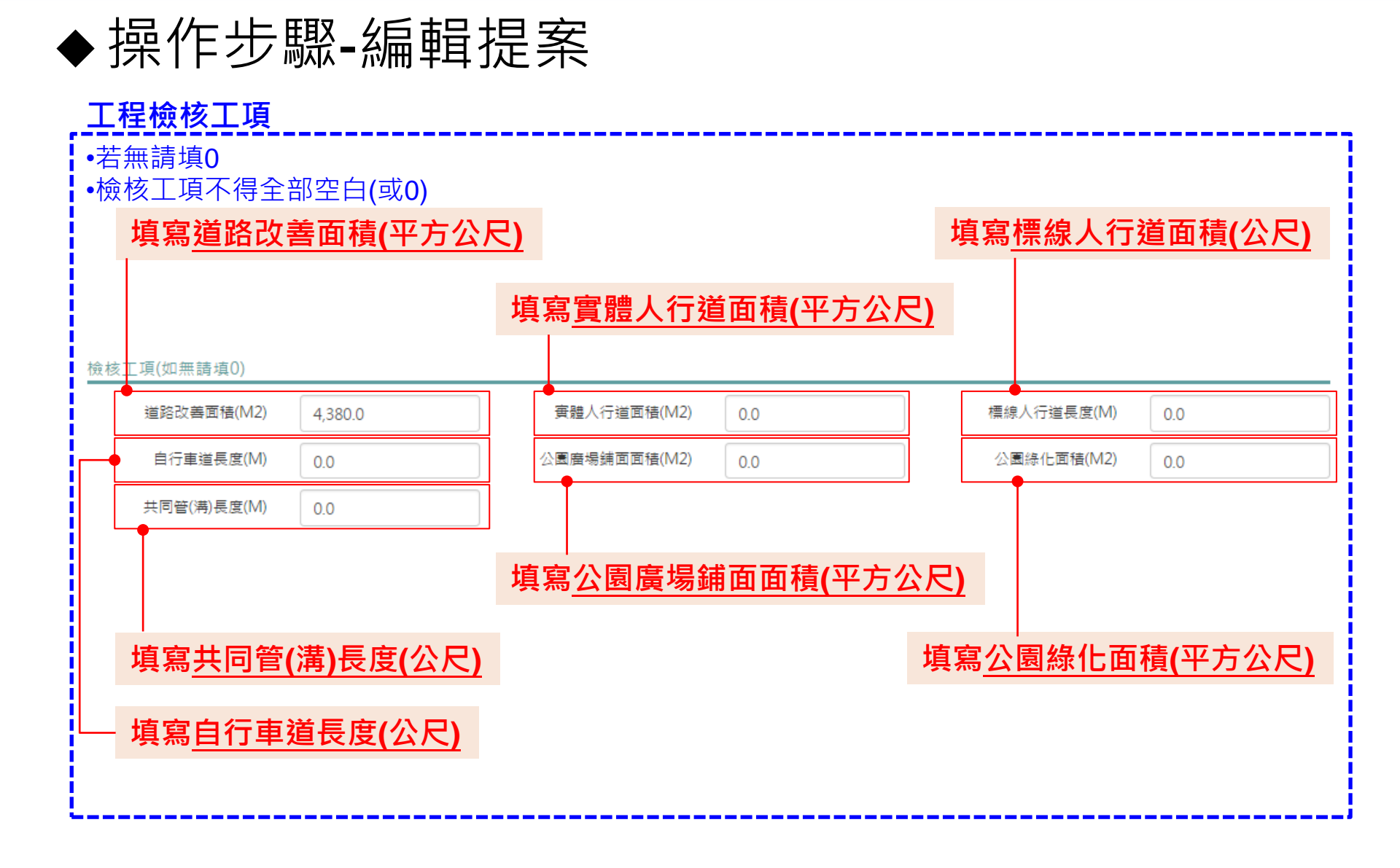

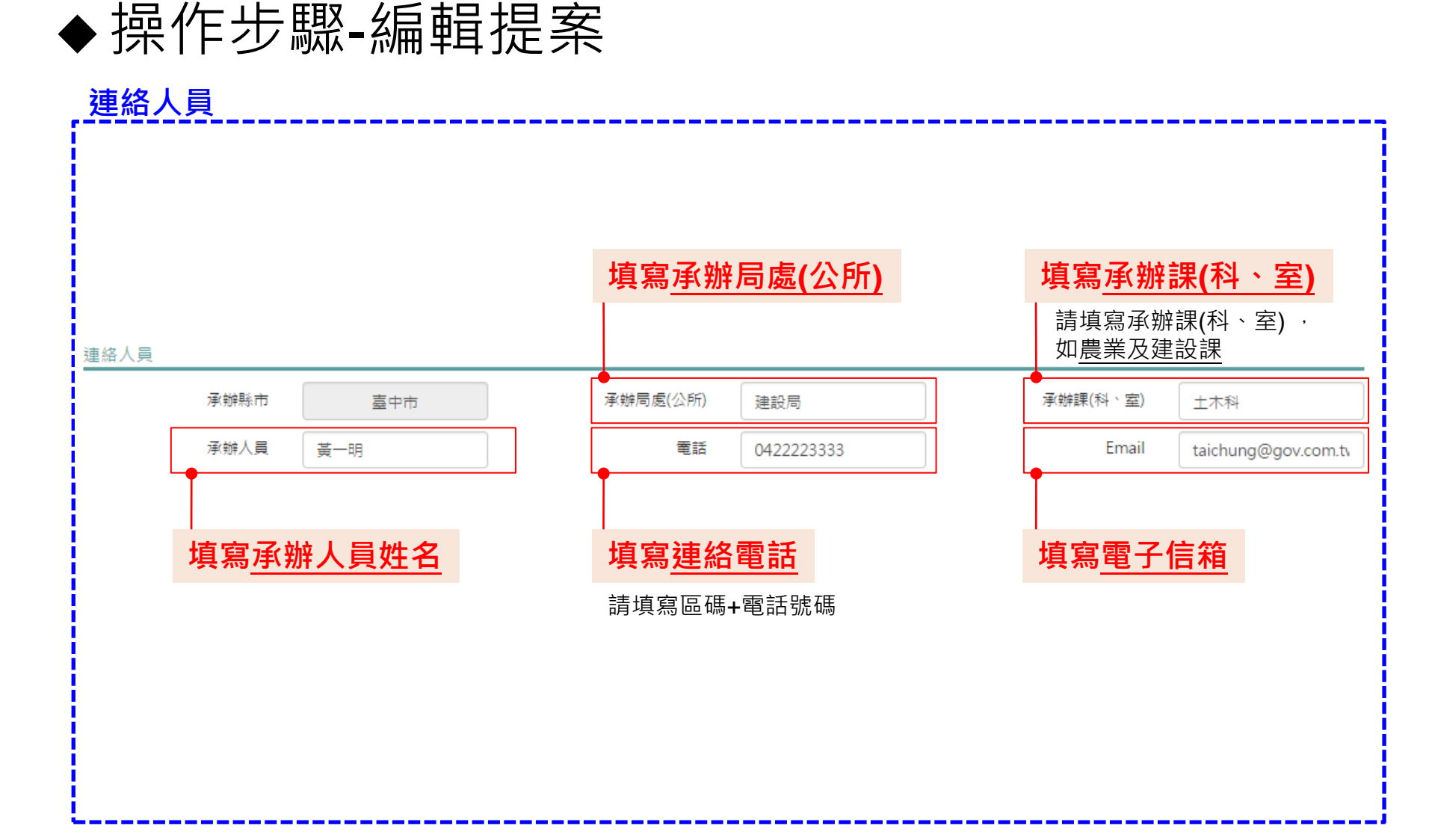

|  | 探( | 作步 | ·駅- | 编 | 輯提 | 案 |
|--|----|----|-----|---|----|---|
|--|----|----|-----|---|----|---|

| -                | AN                    |            |              |            |            | 提升道路品質-公            | 共環境改善計畫。      |
|------------------|-----------------------|------------|--------------|------------|------------|---------------------|---------------|
| 提案申請管            | き理・ 計畫查詢              |            |              |            |            |                     | 歡迎,臺中市政府 〇〇〇日 |
| <b>述</b><br>基本資料 | 臺中軟體園區西側聯外道路(公)<br>儲存 | 團街)新闢及拓寬計畫 |              |            |            |                     | 2             |
| <b>戸</b><br>評估標準 | 請評估是否<br>交击營建署辦理      | E ▼        |              |            |            |                     |               |
|                  | 檢核工項(如無請填0)           |            |              |            |            |                     |               |
|                  | 道路改善面積(M2)            | 4380       | 實體人行道面積(M2)  | 0          | 櫄線人行道長度(M) | 0                   |               |
|                  | 自行車道長度(M)             | 0          | 公園廣場鋪面面積(M2) | 0          | 公園緣化面積(M2) | 0                   |               |
|                  | 共同管(满)長度(M)           | 0          |              |            |            |                     |               |
|                  | 連絡人員                  |            |              |            |            |                     |               |
|                  | 承辦縣市                  | 臺中市        | 承辦局處(公所)     | 建設局        | 承辦課(科、室)   |                     | 5 政府初案音目      |
|                  | 承辦人員                  | 黃一明        | 電話           | 0422223333 | Email      | taichung@gov.com.tu | 1政府初留总元       |
|                  | 縣市政府初審意見<br>經評估可行性高   |            |              |            |            |                     | , 小文小文        |

#### 提案申請管理/提案申請/提案中/工程填報內容/評估標準

### ◆操作步驟-編輯提案

|                                        |       | 4-14                          |                                  | 提升道路品質-公共環境改善計畫。                                                                                                    |
|----------------------------------------|-------|-------------------------------|----------------------------------|----------------------------------------------------------------------------------------------------|
| 提案申請管理                                 | 里・ 計評 | 畫查詢                           |                                  | 歡迎,臺中市政府 [登出]                                                                                                    |
| 基本資料                                   | 儲存    | 5 儲存提案資料                      |                                  | Q 🛛                                                                                                    |
| 12000000000000000000000000000000000000 | 勾選    | 執行項目                          | 執行重點                             | 評估原則                                                                                                    |
|                                        |       | 既有道路養羅整建                      | <ul> <li>都市道路養護整建系統計畫</li> </ul> | <ul> <li> ・ 市區道路路面改善規劃 <ul> <li> ・ 市區道路路面改善規劃 </li> <li> 市區道路路面改善規劃 </li> </ul> </li> </ul>                                                                                      |
|                                        |       | <sup>接</sup> 色 <u>士</u> 種路網建置 | - 都市微氣候調節系統計畫                    | 增加人行道空間之透水面積,增加地下水過度補注     選暴雨時減低地表理流之產生     藉曲雨水貯留設施,大量收集雨水,提供旱季用水     具提升都市綠覆率之示範效果     永統性整合關放空間及街道暴雨滯洪等集排渗水網絡規劃                                                              |
|                                        |       |                               | ■ 都市CO2減量系統計畫                    | <ul> <li>空間環境體質完善旦可結合問道線帶、關放空間為一系統潛力者</li> <li>増加線帶寬度及線帶連續性</li> <li>採用符合當地生態環境線化植栽,以多樣性、複層次、低維護為植生原則</li> <li>採用原生、本土植栽種頭或以誘檗、誘鳥之植栽種類來提升生物多樣性</li> </ul>                        |
|                                        |       | 打造绿色運輸系統-建置自行車路網              | • 低碳生活自行車路網計畫                    | <ul> <li>學校、大眾運輸場站、觀光暴點等與公共自行車站間邊可連接成完善之自行車道糸統</li> <li>条統性與主題性的推展建置自行車道</li> <li>城鄉型態之自行車道糸統,通動通學自行車路網建置</li> <li>具都會型自行車道路網串聯與銜接效益</li> <li>新增或拓萬學校周邊2500公尺範圍內之自行車道</li> </ul> |
|                                        |       | 辦理共通管(線)溝整合與建置                | <ul> <li>街道管線整理改善計畫</li> </ul>   | <ul> <li>具有縣(市)鄉鎮市區道路共同管道整體規劃系統</li> <li>可配合臺電及中華電信道路修繕建設工程採地下化處理者</li> </ul>                                                                                                    |
|                                        |       | 設立街道幸福設施                      | • 街道生活圈設施整合計畫                    | <ul> <li>既有人行道路杀抗公共設施檢討</li> <li>配合人行道公共設施帶整併檢討及公用設施整合改善措施</li> <li>路陣排除規劃</li> </ul>                                                                                            |
|                                        |       | 型盟城鄉人文地景街道                    | • 市街景觀風貌形望計畫                     | <ul> <li>         ·</li></ul>                                                                                                    |
|                                        |       | 城市街道市容管理及改善                   | ■ 天空凝線整理                         |                                                                                                    |

#### 提案申請管理/提案申請/提案中/工程填報內容/計畫區位

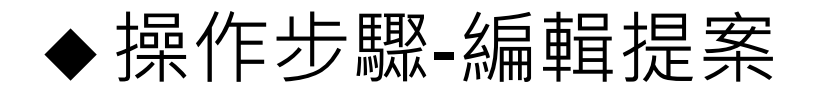

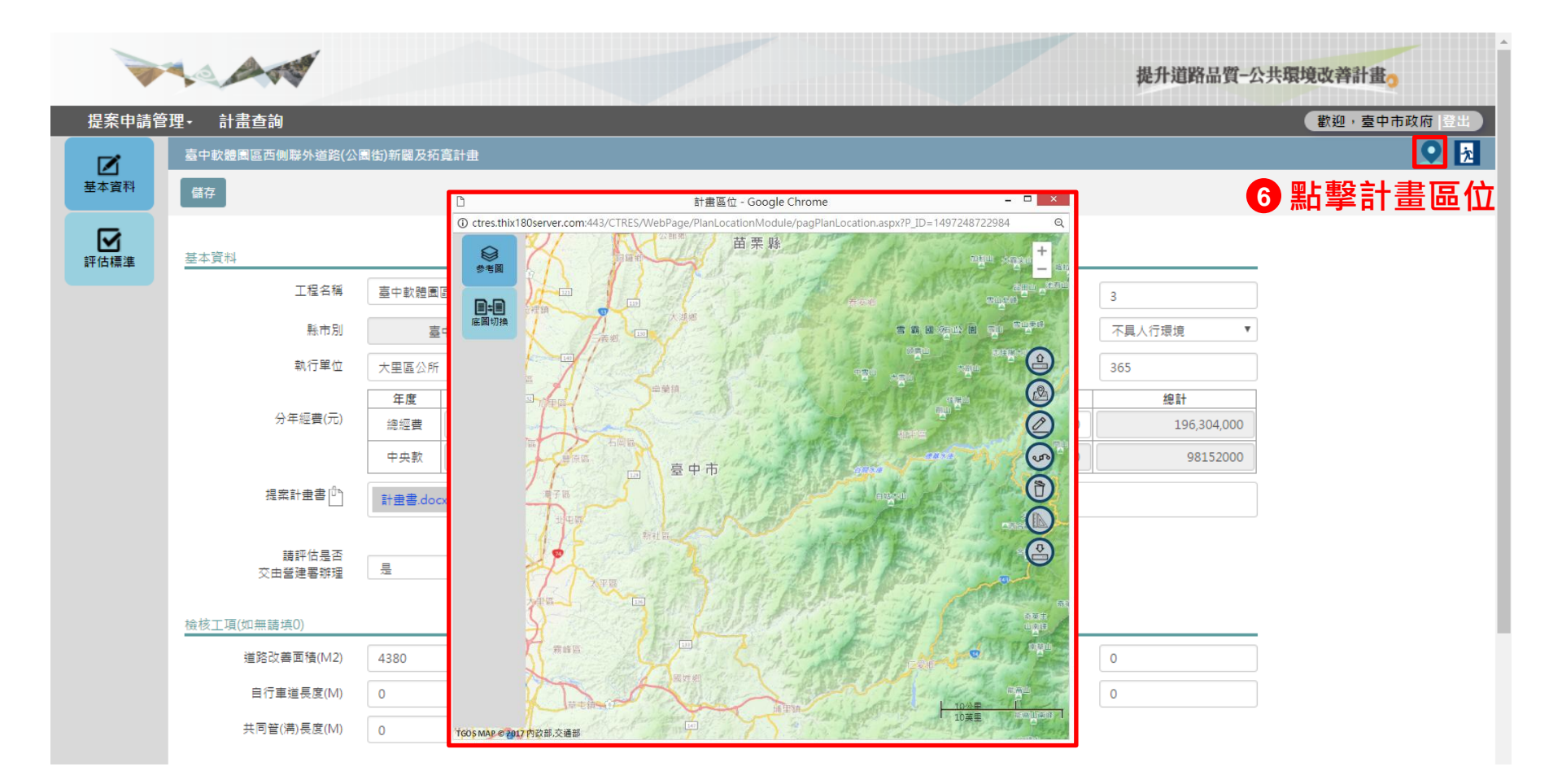

#### 提案申請管理/提案申請/提案中/工程填報內容/計畫區位

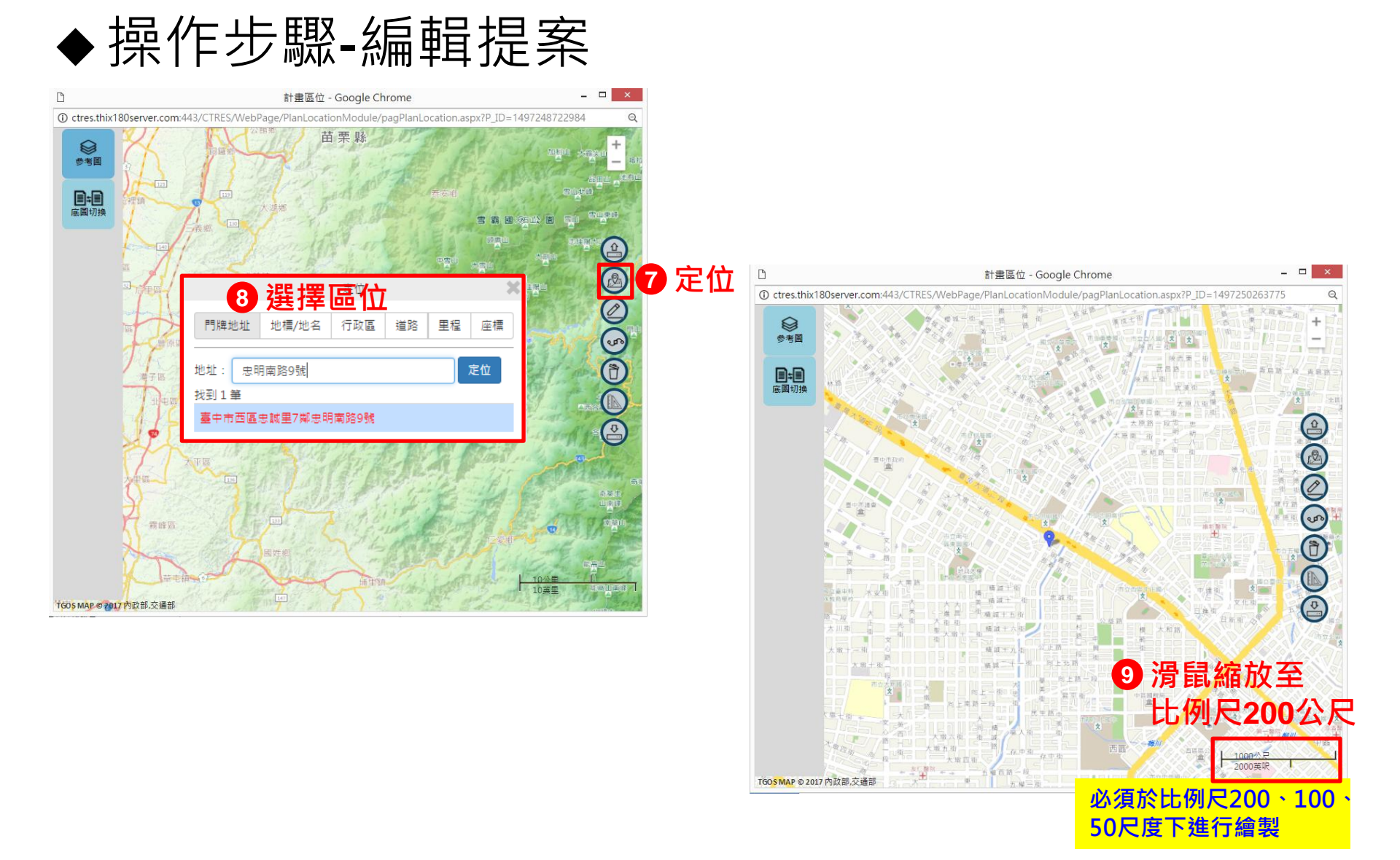

提案申請管理/提案申請/提案中/工程填報內容/計畫區位

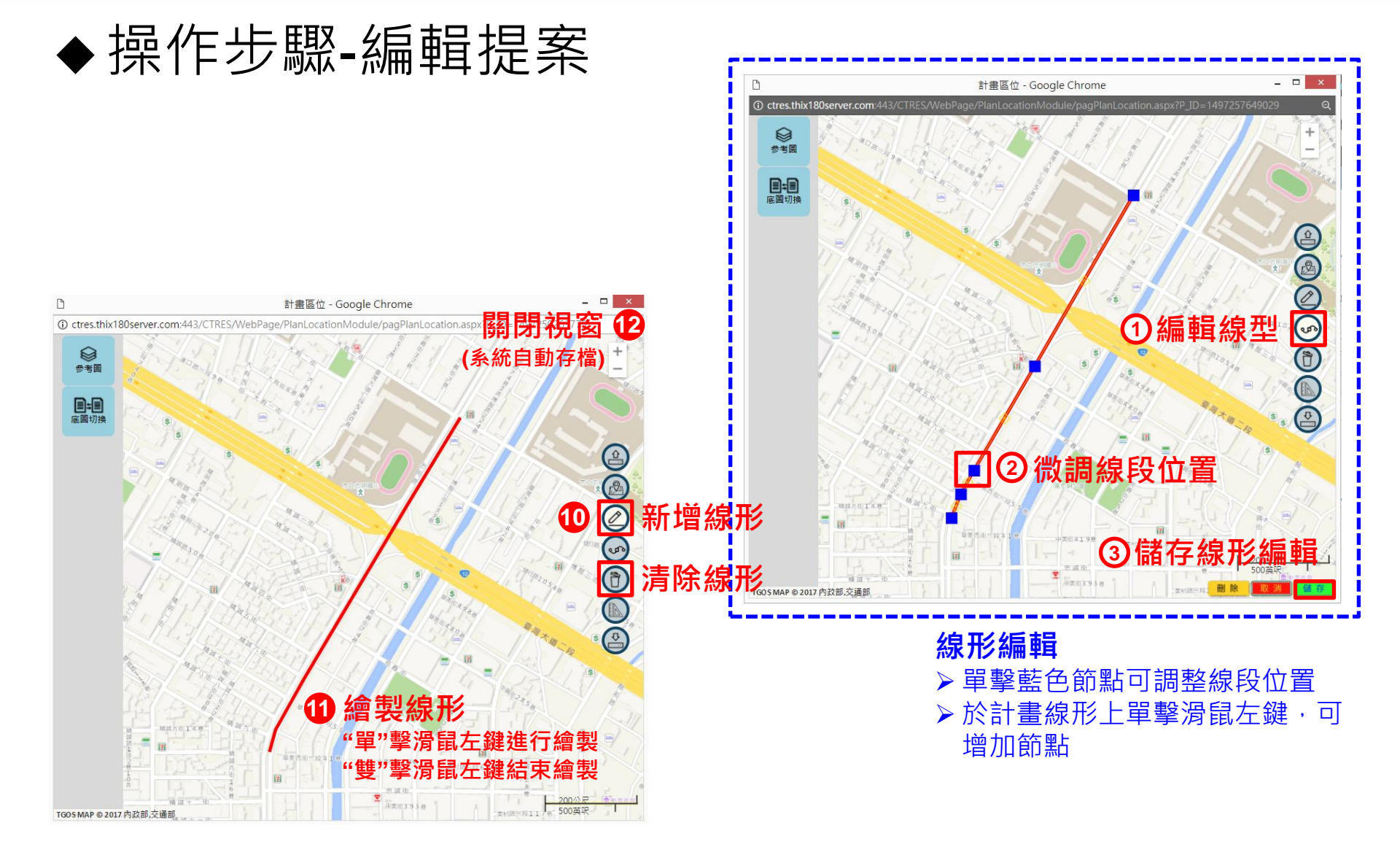

#### 提案申請管理/提案申請/提案中/工程填報內容/評估標準

### ◆操作步驟-編輯提案

| >     |             | 474              |                          |                                     |                                                                                                    | 提升道路品質-公共環境改善計畫。                                 |
|-------|-------------|------------------|--------------------------|-------------------------------------|----------------------------------------------------------------------------------------------------|--------------------------------------------------|
| 提案申請管 | きっしょう 理・ 計画 | 畫查詢              |                          |                                     |                                                                                                    | 歡迎,臺中市政府   壹出                                    |
|       | test        |                  |                          |                                     |                                                                                                    | S 🔁                                              |
| 基本資料  | 儲存          | 13儲存計畫線型         |                          |                                     |                                                                                                    | 14離開                                             |
|       |             |                  |                          |                                     |                                                                                                    |                                                  |
| 評估標準  | 勾選          | 執行項目             |                          | 執行重點                                |                                                                                                    | 評估原則                                             |
| _     |             | 既有道路養護整建         | ■ 都市道路                   | 各養釀整建系統計畫                           | <ul> <li>市區道路路面改善規劃</li> <li>市區道路路面養護興整平施作</li> </ul>                                                   |                                                  |
|       |             | <b>治色士雕筑泥建置</b>  | <ul> <li>都市微算</li> </ul> | 氡候調節系統計 <u>曲</u>                    | <ul> <li></li></ul>                                                                                     | 地下水汕養補注<br>,提供旱季用水<br>洪等集排渗水網絡規劃                 |
|       |             |                  | <ul> <li>都市CO</li> </ul> | Confirm!                            |                                                                                                    | ▶ 開放空間為一系統潛力者                                    |
|       |             |                  |                          | ● 全部填寫完畢!!!                         |                                                                                                    | 客樣性、複層衣、低維護為植生原則<br>誘鳥之植栽種類來提升生物多樣性              |
|       | ۲           | 打這綠色運輸糸統-建置自行車路網 | <ul> <li>低碳生活</li> </ul> |                                     | OKAY CANCEL<br>新描述记費學校問達2500公尺數要                                                                        | 公共自行車站周邊可連接成完善之自行車道系統<br>自行車路網建置<br>並<br>3.2百行車道 |
|       |             | 辦理共通管(線)溝整合與建置   | <ul> <li>街道管約</li> </ul> | ■富祖窗顯示"全                            | 部頃寫,完畢<br><sup>路</sup> 主義及中華電信道路修繕建                                                                     | 道整體規劃系統<br>設工程採地下化處理者                            |
|       |             | 設立街道幸福設施         | <ul> <li>街道生活</li> </ul> | <b>了存徒达畨攸</b><br><sup>国殿施整合計畫</sup> | <ul> <li>既有人行道路糸統公共設施檢討</li> <li>配合人行道公共設施帶整併檢討及</li> <li>路障排除規劃</li> </ul>                             | 公用設施整合改善措施                                       |
|       |             | 型塑城鄉人文地暴街道       | ■ 市街黒闇                   | 風貌形塑計畫                              | <ul> <li>養具地方特色與門戶地位</li> <li>結合大眾運輸系統,申連銜接彼此</li> <li>興歷史風貌紋理與人文風貌之特色</li> <li>興商家維護認養意願之街區</li> </ul> | 文化生活圈之人行空間系統<br>街區                               |
| -     |             | 城市街道市容管理及改善      | <ul> <li>天空纜線</li> </ul> | 見整理                                 |                                                                                                    |                                                  |

## Q:如何送審?

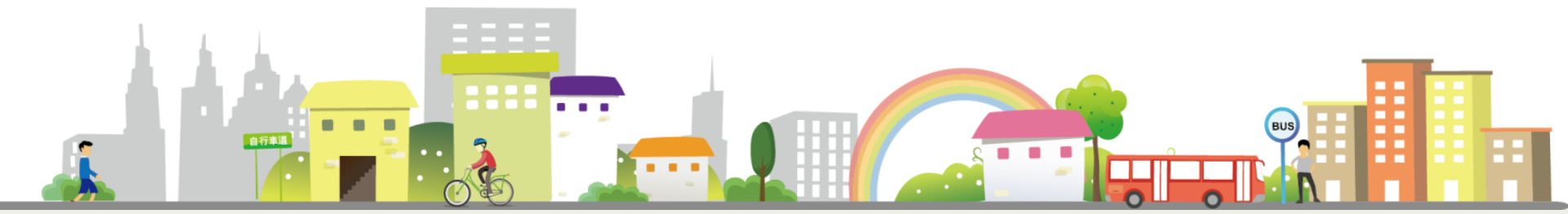

### ◆操作步驟-提送審查(縣市政府權限)

|              |                 | ATT                                            |              |                |       |                  |                      | 提升;              | <b>道路品質−公</b> 注 | 共環境改善計畫。            |
|--------------|-----------------|------------------------------------------------|--------------|----------------|-------|------------------|----------------------|------------------|-----------------|---------------------|
| 提案申請         | 管理·             | 計畫查詢                                           |              |                |       |                  |                      |                  |                 | 歡迎,臺中市政府  登出        |
|              | 提升刻             | 首路品質-公共環境改善計畫(市區                               | 區道路)106-109年 | 提案             |       |                  |                      |                  |                 |                     |
| 提案中          | 送番              | 5 达番                                           |              | 広辺工も           | 日安小さ  | 口植亚酸古            | 访应勿室:                | <b>音日</b> /命日子   | <u></u>         | 新増提案 載入已核計畫         |
| Q            |                 |                                                |              | 11世前公上13       | E余件C  | 5.惧女 <u>称[1]</u> | 以的初香                 | <b>忌兄(</b> 麥兒♪   | <u>貝)</u>       |                     |
| 已送審          |                 | <b>小</b> 二 二 二 二 二 二 二 二 二 二 二 二 二 二 二 二 二 二 二 |              |                |       |                  |                      |                  |                 | Excel               |
| E            |                 |                                                | 鄉鎮別          | 工程名稱           | 優先序   | 執行方向             | 工程類型                 | 總經費(仟元)          | 辦理進度            | <b>最後編輯時間</b>       |
| L©⊗<br>補件    |                 | 臺中市                                            | 外埔區          | test05公所       | 5     | 具人行環境            | 工程類                  | 40.0             | 暫存編輯            | 2017-06-08 12:04:48 |
|              |                 | 臺中市                                            | 南屯區          | test01公所       | 3     | 不具人行環境           | 規劃類                  | 40.0             | 暫存編輯            | 2017-06-08 09:41:03 |
|              |                 | 臺中市                                            | 豐原區          | test05縣市       | 6     | 具人行環境            | 規劃類                  | 40.0             | 完成編輯            | 2017-06-07 17:54:25 |
|              |                 | 臺中市                                            | 虱甲大          | test06公所       | 5     | 具人行環境            | 工程類                  | 40.0             | 暫存編輯            | 2017-06-07 16:32:29 |
|              |                 | 臺中市                                            | 五甲大          | test03公所       | 3     | 具人行環境            | 規劃及工程類               | 40.0             | 完成編輯            | 2017-06-07 16:00:41 |
|              |                 |                                                |              | 共5             | * 2 確 | 認案件優先            | も序                   | 3 確              | 認辦理             | 建度=完成編輯             |
|              |                 |                                                |              |                | (亮    | 點或一般計畫           | E)                   | -                |                 |                     |
| 系統操作<br>手冊   | 1.              | 優先序可於提                                         | 案列表          | 修改( <b>優先序</b> | 70為亮  | 貼計畫、一般           | <b>殳計畫請依</b> 親       | <b>辦理優先次</b> /   | <b>序填寫</b> )    |                     |
|              | 2.              | 辦理進度需為                                         | "完成          | 編輯"才得          | 送審    |                  |                      |                  |                 |                     |
| 承辦單位<br>連絡資訊 | 3.              | 非提案階段皆                                         | 可預先均         | 填報資料           |       |                  |                      |                  |                 |                     |
|              | 4.              | 提案期間才會                                         | 開啟"          | 送審"功能          |       |                  |                      |                  |                 |                     |
|              | 5.              | 案件可分開送                                         | 審・不常         | 需一次送審          |       |                  |                      |                  |                 |                     |
|              | <mark>6.</mark> | 縣市政府需檢                                         | 核公所          | 提案內容,          | 並填寫   | <u> </u>         | <mark>審意見</mark> 才得諾 | 送 <mark>審</mark> |                 | Þ                   |

| • | 操( | 作步 | ·驟- | 編 | 輯提 | 案 |
|---|----|----|-----|---|----|---|
|---|----|----|-----|---|----|---|

|       | AN               |            |              |            |                                            | 提升道路品質-公:                             | 共環境改善計畫。    |
|-------|------------------|------------|--------------|------------|--------------------------------------------|---------------------------------------|-------------|
| 提案申請管 | 理- 計畫查詢          |            |              |            |                                            |                                       | 歡迎,臺中市政府 臺出 |
|       | 臺中軟體園區西側聯外道路(公開  | 國街)新闢及拓寬計畫 |              |            |                                            |                                       | <b>9</b> 🔁  |
| 基本資料  | 儲存               |            |              |            |                                            |                                       |             |
| ぼけた標準 | 請評估是否<br>交由營建署辦理 |            |              |            |                                            |                                       |             |
|       | 檢核工項(如無請填0)      |            |              |            |                                            |                                       |             |
|       | 道路改善面積(M2)       | 4380       | 實體人行道面積(M2)  | 0          | 櫄線人行道長度(M)                                 | 0                                     |             |
|       | 自行車道長度(M)        | 0          | 公園廣場鋪面面積(M2) | 0          | 公園緣化面積(M2)                                 | 0                                     |             |
|       | 共同管(溝)長度(M)      | 0          |              |            |                                            |                                       |             |
|       | 連絡人員             |            |              |            |                                            |                                       |             |
|       | 承辦縣市             | 臺中市        | 承辦局處(公所)     | 建設局        | 承辦課(科、室)                                   | 土木科                                   |             |
|       | 承辦人員             | 黃一明        | 電話           | 0422223333 | Email                                      | taichung@gov.com.tw                   |             |
|       | 縣市政府初審意見         |            |              |            |                                            | ····································· |             |
|       | 經評估可行性高          |            |              |            | (由縣市政府                                     | ····································· |             |
|       |                  |            |              |            | ·<br>· · · · · · · · · · · · · · · · · · · | 卡得完成編輯                                |             |
|       |                  |            |              |            |                                            |                                       |             |

## Q:如何修正需補件提案?

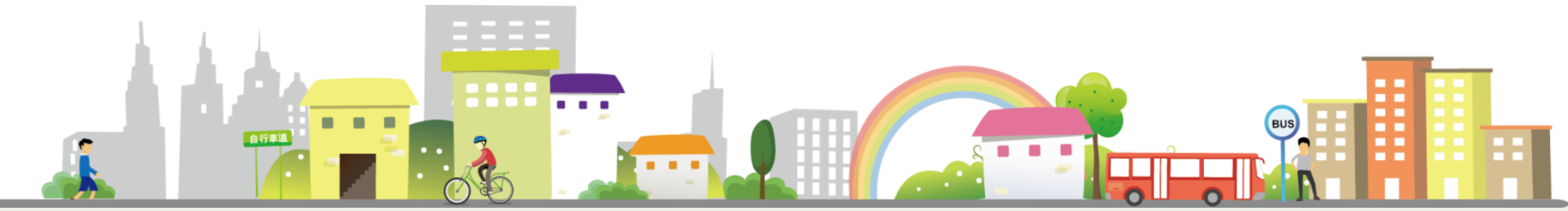

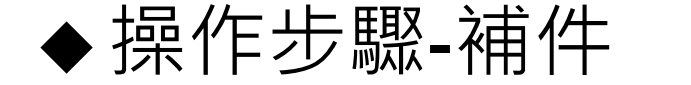

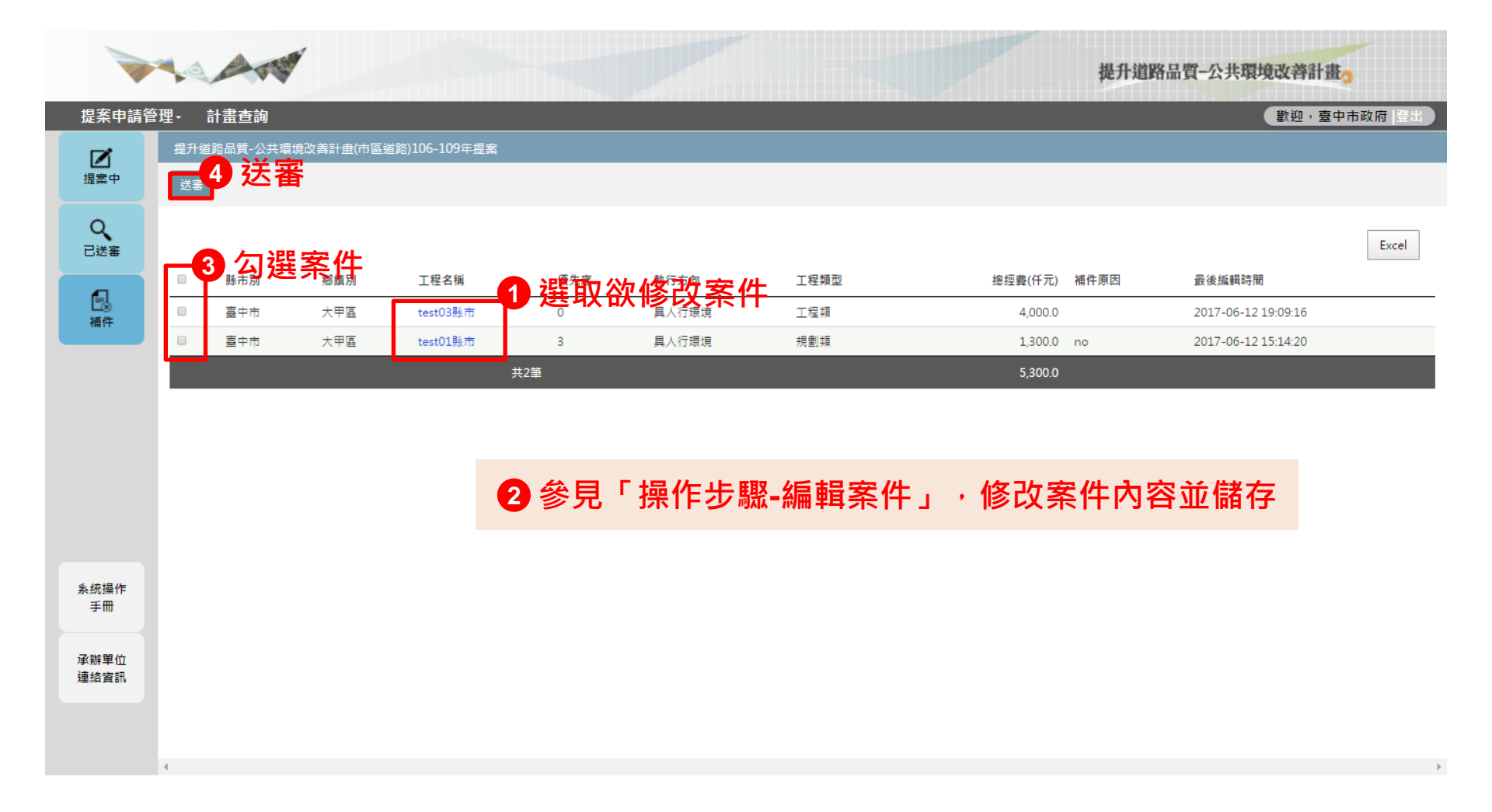

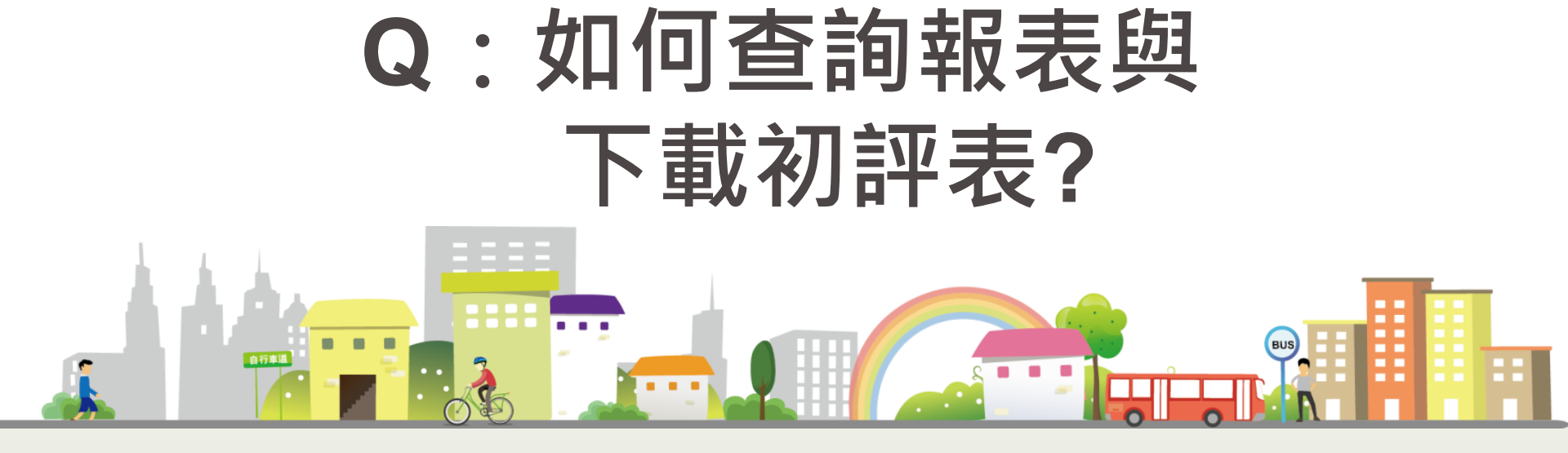

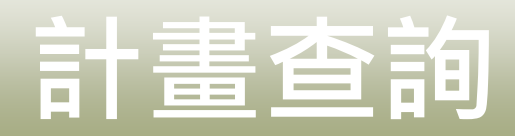

#### 計畫查詢/計畫內容與報表

### ◆操作步驟-計畫查詢

|                                     |                      |     |                  |         |                      |                                  |                                | 提升道路。                     | 品質-公共環境改善計     | 世っ                                   |
|-------------------------------------|----------------------|-----|------------------|---------|----------------------|----------------------------------|--------------------------------|---------------------------|----------------|--------------------------------------|
| 理- 計畫查詢                             |                      |     |                  |         |                      |                                  |                                |                           | 歡迎,臺           | 中市政府  登出                             |
| 1 選取 微查<br><sup>點市別 調選摆點市</sup>     | 詢案                   | 件條件 | <b>二</b><br>案件狀態 | 請選擇案件狀態 | Ţ                    | 補助狀態                             | 請選擇補助                          | 狀態                        | 2<br>          | 查詢                                   |
| <b>3 顯示案件</b><br><sup>編案勝次</sup>    | 列表<br><sup>縣市別</sup> | 鄉鎮別 | 工程名稱             | 執行方向    | 工程類型                 | 總經費(仟元)                          | 案件狀態                           | 補助狀態                      | 複審原因           | Excel<br>一下載<br>縣市初評表                |
| 提升道路品質-公共環境改善計畫<br>(市區道路)106-109年提案 | 臺中市                  | 南區  | test防呆送審退件       | 具人行環境   | 工程頬                  | 20,000.0                         | 完成提案                           |                           | 複審意見退件試試看      | ×                                    |
| 提升道路品質-公共環境改善計畫<br>(市區道路)106-109年提案 | 臺中市                  | 北區  | test02縣市         | 不具人行環境  | 工程類                  | 400.0                            | 完成提案                           |                           |                |                                      |
| 提升道路品質-公共環境改善計畫<br>(市區道路)106-109年提案 | 臺中市                  | 大甲區 | test01縣市         | 4 選取    | <u> </u>             | 案件查看                             | 为容                             |                           |                |                                      |
| 提升道路品質-公共環境改善計畫<br>(市區道路)106-109年提案 | 臺中市                  | 国甲大 | test03縣市         | 具人行環境   | 工程類                  | 4,000.0                          | 補件中                            |                           |                |                                      |
| 提升道路品質-公共環境改善計畫<br>(市區道路)106-109年提案 | 臺中市                  | 大甲區 | test             | 0       | 0                    | 0.0                              | 提案暫存                           |                           |                |                                      |
|                                     |                      |     |                  | 共5筆     |                      | 25,700.0                         |                                |                           |                |                                      |
|                                     |                      |     |                  |         | 1. ī<br>1. ī<br>2. į | 可查詢歷史<br>中、提案暫<br>審、完成審<br>案件內容值 | 2案件<br>存、<br>容<br>核之<br>一<br>一 | 、或辦理<br>完成提案<br>案件內容<br>視 | 中案件,狀<br>、完成初審 | 態為補 <sup>,</sup><br>、完成 <sup>;</sup> |

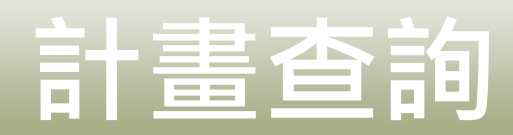

計畫查詢/計畫內容與報表

34

### ◆操作步驟-縣市初評表下載

| 提案申請管理・ 計畫查詢<br>計畫內容<br>與報表<br>1 選取欲                                                 | <mark>下載案(</mark><br><sup>主新市別</sup><br>件列表 | 牛條作 | <b>牛</b><br>案件狀態 | 請選擇案件狀態 | Ţ    | 補助狀態     | 請選擇補助別 | + 12                   | 歡迎,臺中<br>2 音            | <sup>市政府 登出</sup><br><b> </b> |
|--------------------------------------------------------------------------------------|---------------------------------------------|-----|------------------|---------|------|----------|--------|------------------------|-------------------------|-------------------------------|
| Q       計畫內容         興報表       1 選取欲         風市別       護端         3 顯示案         提案様次 | <b>下載</b> 案(<br><sup>■●●●</sup>             | 牛條作 | <b>牛</b><br>案件狀態 | 請選擇案件狀態 | Ţ    | 補助狀態     | 請選擇補助將 | +83                    | 2                       | <b>查詢</b>                     |
| <mark>3 顯示案</mark><br><sup>提案隊次</sup>                                                | 件列表                                         |     |                  |         |      |          |        | A:2=                   | 重詢                      | 清除                            |
|                                                                                      | 縣市別                                         | 鄉鎮別 | 工程名稱             | 執行方向    | 工程類型 | 總經費(仟元)  | 案件狀態   | 5 黑<br><sup>補助狀態</sup> | ;擊下載表單<br><sup>建酮</sup> | Excel<br>上下載<br>縣市初評新         |
|                                                                                      | <sup>計畫</sup> 臺中市                           | 南區  | test防呆送審退件       | 具人行環境   | 工程類  | 20,000.0 | 完成提案   |                        | 複審意見退件試試看               | ×                             |
| 提升道路品質-公共環境改調<br>(市區道路)106-109年提案                                                    | 計畫臺中市                                       | 北區  | test02縣市         | 不具人行環境  | 工程類  | 400.0    | 完成提案   |                        |                         |                               |
| 提升道路品質-公共環境改調<br>(市區道路)106-109年提案                                                    | 計畫<br>臺中市                                   | 大甲區 | test01縣市         | 具人行環境   | 規劃類  | 1,300.0  | 補件中    | 4 勾選                   | 欲下載案件                   |                               |
| 提升道路品質-公共環境改調<br>(市區道路)106-109年提案                                                    | 計畫臺中市                                       | 大甲區 | test03縣市         | 具人行環境   | 工程類  | 4,000.0  | 補件中    |                        |                         |                               |
| 提升道路品質-公共環境改訂<br>(市區道路)106-109年提案                                                    | 計畫臺中市                                       | 大甲區 | test             | 0       | 0    | 0.0      | 提案暫存   |                        |                         |                               |
|                                                                                      |                                             |     | 共                | 5筆      |      | 25,700.0 |        |                        |                         |                               |

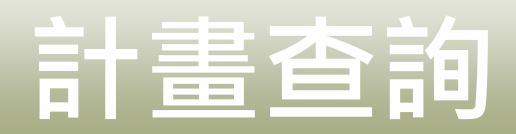

### ◆操作步驟-縣市初評表下載

#### 7 縣市初評表

縣市政府需填妥並列印 此表・併同提案公文提 送至內政部營建署辦理

A:規劃設計業

B:工程業

|    |     |           |          |      |    |                   |                   |          |                   |                |                | 公              | 共環境:                   | 改善計畫           | 医工作項           | 18          |               |                |                    |
|----|-----|-----------|----------|------|----|-------------------|-------------------|----------|-------------------|----------------|----------------|----------------|------------------------|----------------|----------------|-------------|---------------|----------------|--------------------|
| 編號 | 鄉鎮別 | 具人行<br>環境 | 工程<br>類型 | 計畫名稱 | 排序 | 申請<br>總經費<br>(千元) | 中央補<br>助款(千<br>元) | 執行<br>單位 | 是否交<br>由 誉 弾<br>理 | 既有<br>道 養<br>護 | 綠色<br>生態<br>綠綱 | 打造<br>绿色<br>運輸 | 辦理<br>共同<br><b>管</b> 溝 | 街道<br>幸福<br>設施 | 人文<br>地景<br>街道 | 街<br>市<br>理 | 無障<br>礙系<br>統 | 社區<br>照顧<br>環境 | 計畫書內容相關說明及初審<br>意見 |
| 1  |     |           |          |      |    |                   |                   |          |                   |                |                |                |                        |                |                |             |               |                |                    |
| 2  |     |           |          |      |    |                   |                   |          |                   |                |                |                |                        |                |                |             |               |                |                    |
| 3  |     |           |          |      |    |                   |                   |          |                   |                |                |                |                        |                |                |             |               |                |                    |
| 4  |     |           |          |      |    |                   |                   |          |                   |                |                |                |                        |                |                |             |               |                |                    |
| 5  |     |           |          |      |    |                   |                   |          |                   |                |                |                |                        |                |                |             |               |                |                    |
| 6  |     |           |          |      |    |                   |                   |          |                   |                |                |                |                        |                |                |             |               |                |                    |
| 7  |     |           |          |      |    |                   |                   |          |                   |                |                |                |                        |                |                |             |               |                |                    |
| 8  |     |           |          |      |    |                   |                   |          |                   |                |                |                |                        |                |                |             |               |                |                    |

106年度臺中市縣(市)政府提報「公共環境改善計畫」競爭型補助評選會議 一般提案書面資料調查表

2017/6/14 下午 12:36:36

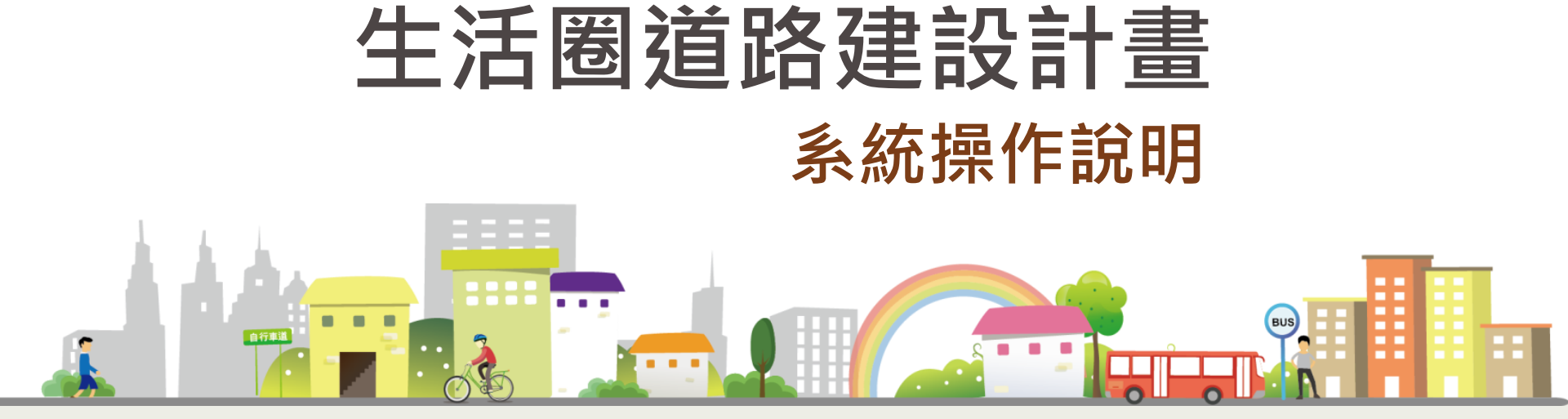

## 生活圈市區道路建設新方向

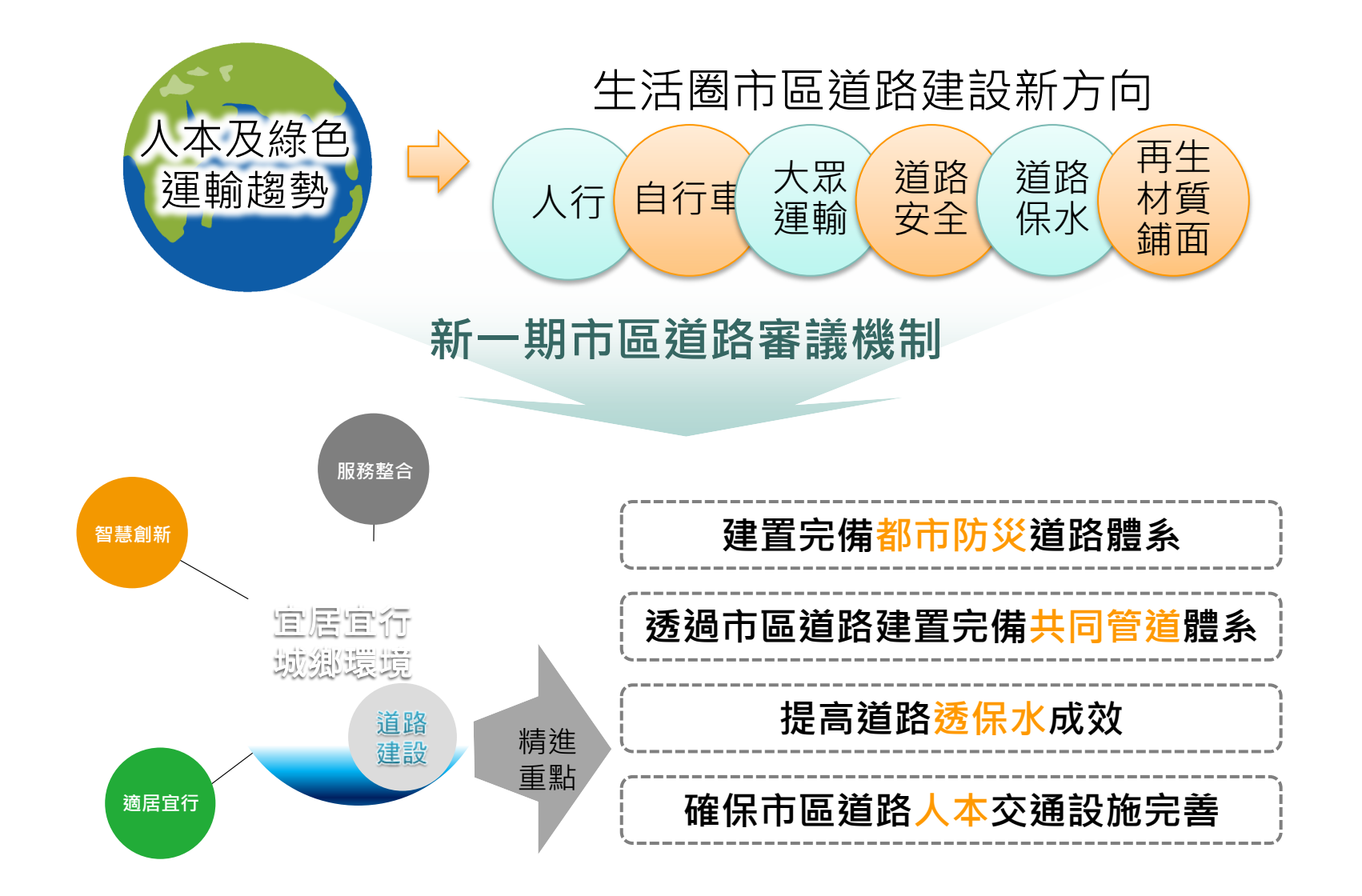

## 計畫範圍與補助類型

### ◆ 計畫範圍

- 以計畫寬度≧10m之市區道路為主
- 偏遠離島地區以及原民區域,如具交通效益、急迫性或特殊性質(如 危險路段)等≧8m道路
- 都市計畫已公告≧8m之防災道路、主次要道路、危險瓶頸路口/路段

| 補助類型                      | 申請條件與方式                                                                                                    | 提案<br>計畫書    | 工程<br>初步審查   | 工程<br>評分指標 |
|---------------------------|----------------------------------------------------------------------------------------------------|--------------|--------------|------------|
| 一般型計畫                     | <ul> <li>提案計畫屬道路拓寬或新闢工程者,需評分比序</li> <li>如工程費≥2億元者,得申請補助可行性規劃或相關設計案經費(A類),含都計防災道路指認規劃、及共同管道路網規劃等</li> <li>如工程費≥2億元者,需先完成較「提案計畫書」詳實的可行性規劃評估(A類)、且確認可行者,得申請工程或用地取得補助(B類),若未檢附,將逕自退件或改為A類</li> </ul> | $\checkmark$ |              |            |
| © 厄險路山/<br>老舊危險橋梁<br>改善計畫 | <ul> <li>屬於危險路口/老舊危險橋梁且提出佐證文件者,得不納入評分比序</li> </ul>                                                                                                    | $\checkmark$ | $\checkmark$ |            |
| 縣市盤查計畫                    | <ul> <li>經縣市政府永續運輸評估模型盤查作業篩選出來,符</li> <li>合中央政策方向之道路建設計畫,得不納入評分比序</li> </ul>                                                                                                    | $\checkmark$ | $\checkmark$ |            |

# 工程評估指標調整

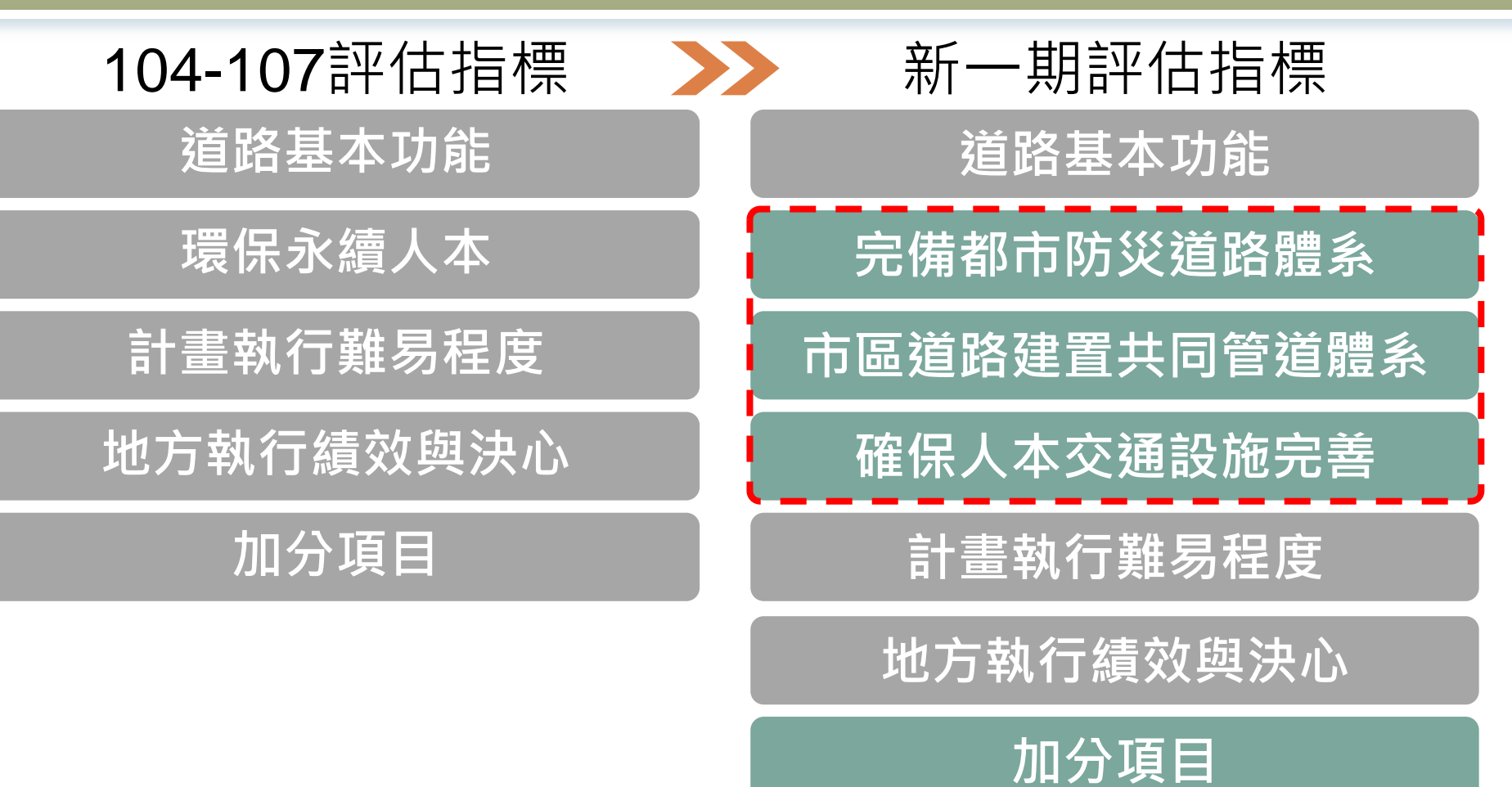

39

## 系統提案重點

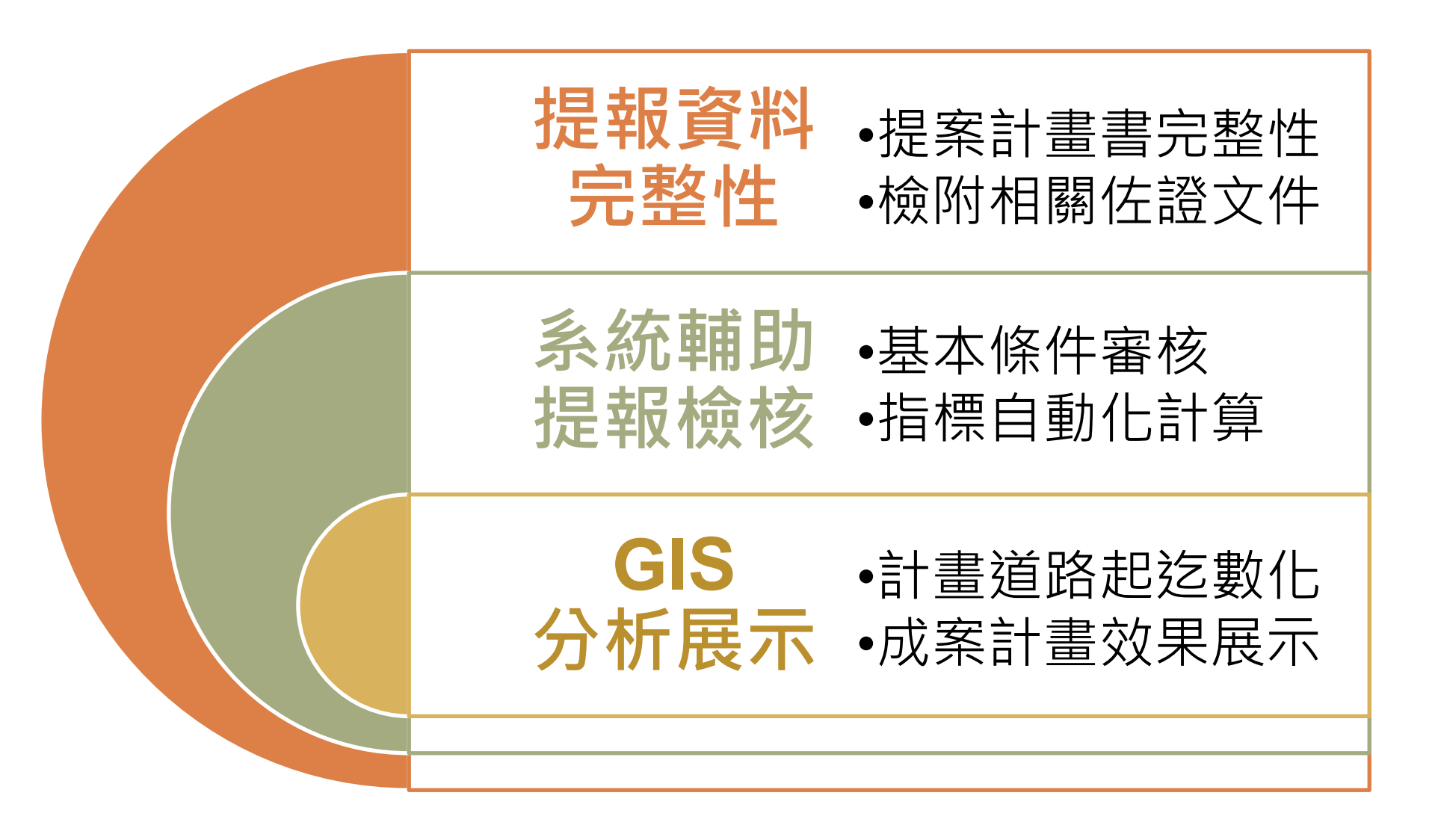

## 提案流程

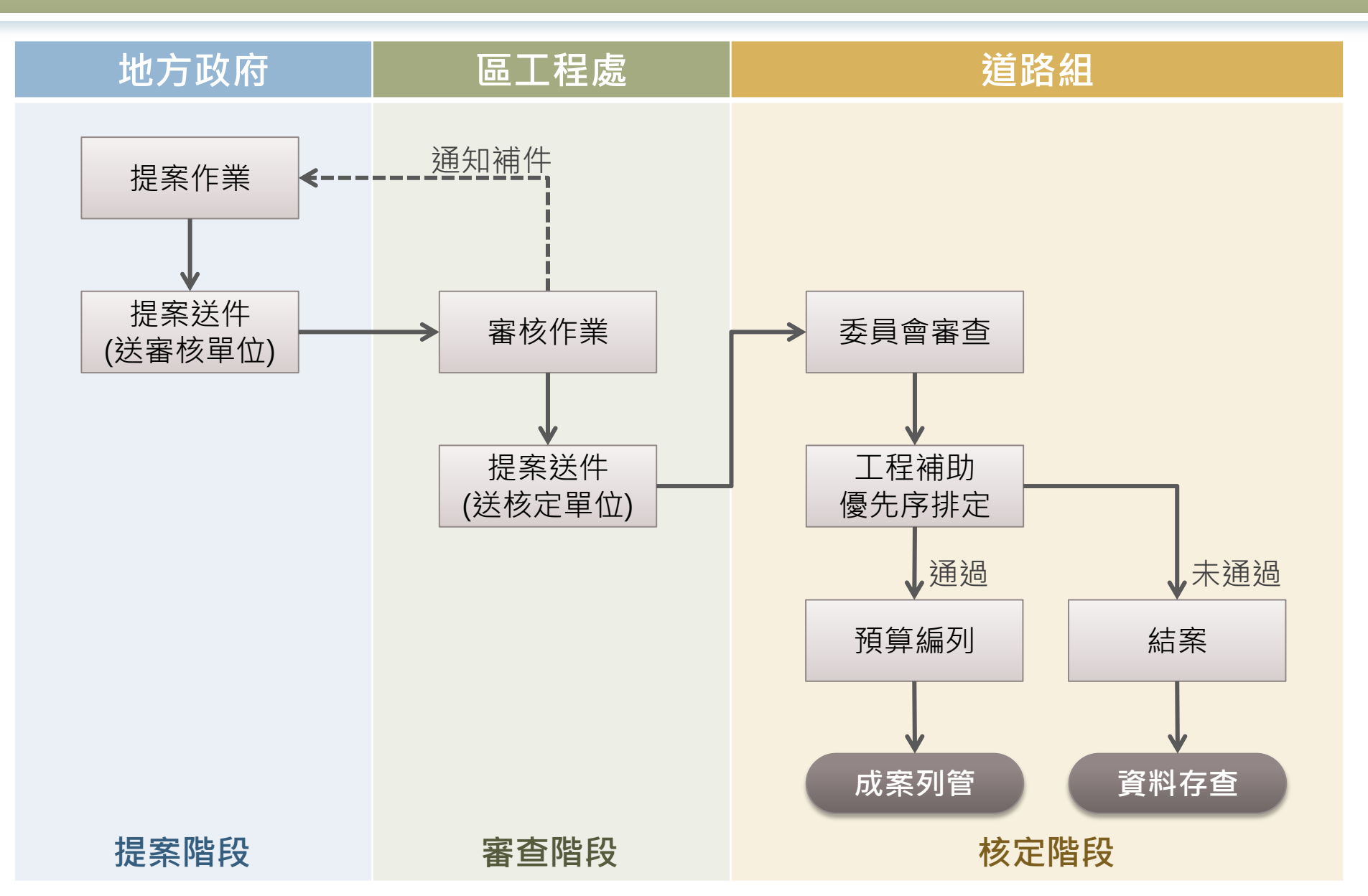

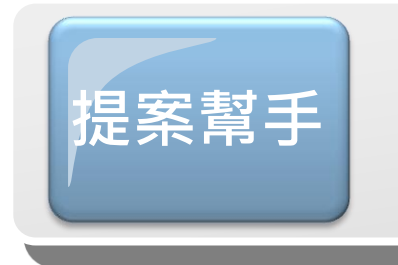

### 快速查詢提報計畫辦理進度、流覽最新 消息、下載提案相關資料

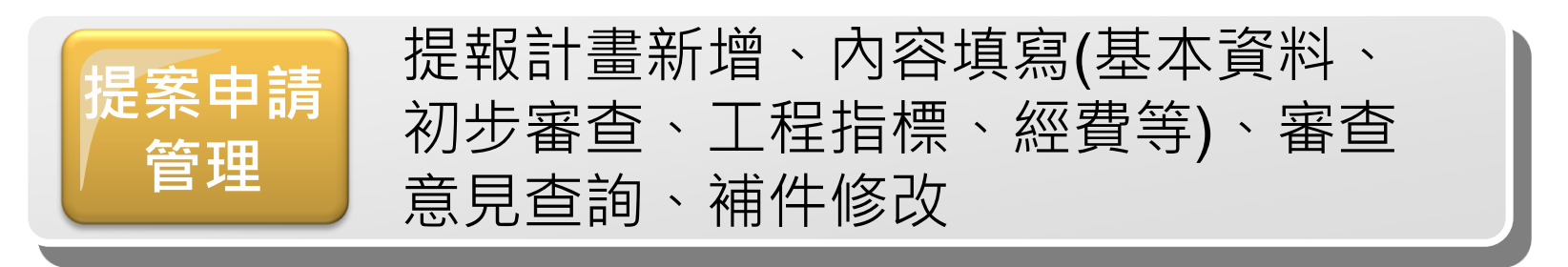

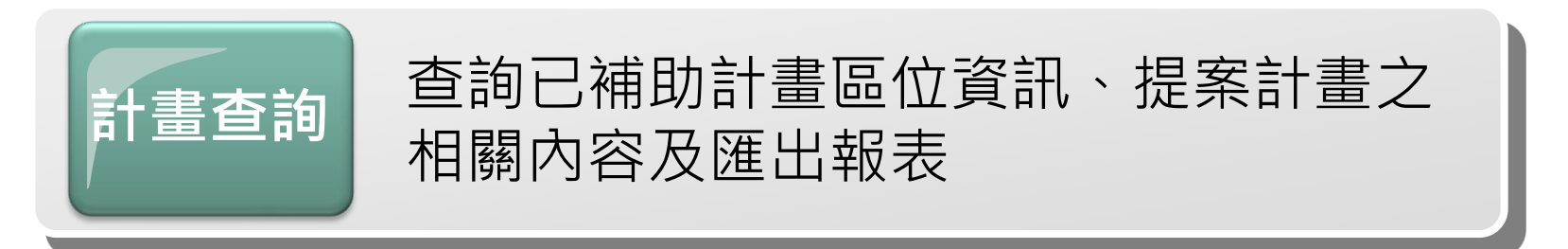

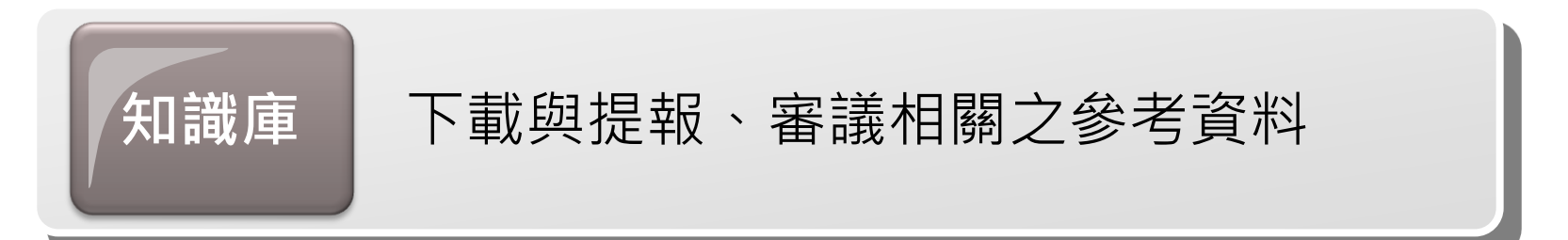

## 提案幫手(提案進度查詢)

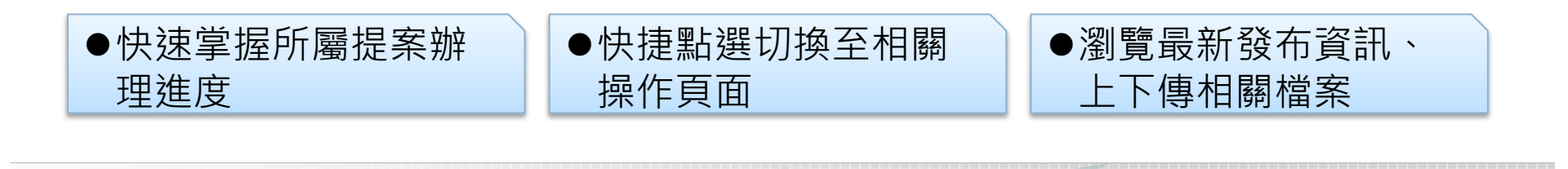

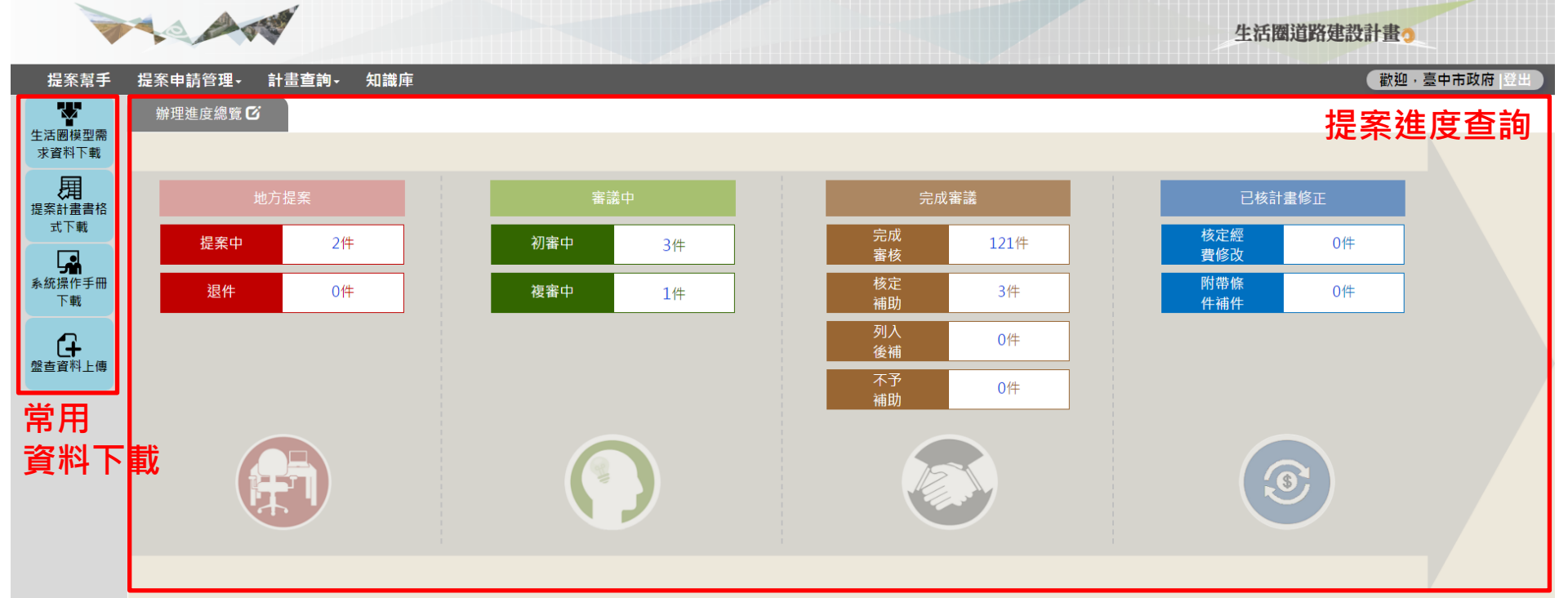

| 最新消息 <b>Q</b> |           |  |
|---------------|-----------|--|
| 2017-07-10    | 106年第三次提報 |  |
| 2017-05-31    | 106年第二次提報 |  |
| 2017-05-10    | 106年第一次提報 |  |

## 提案申請管理(提案計畫總覽)

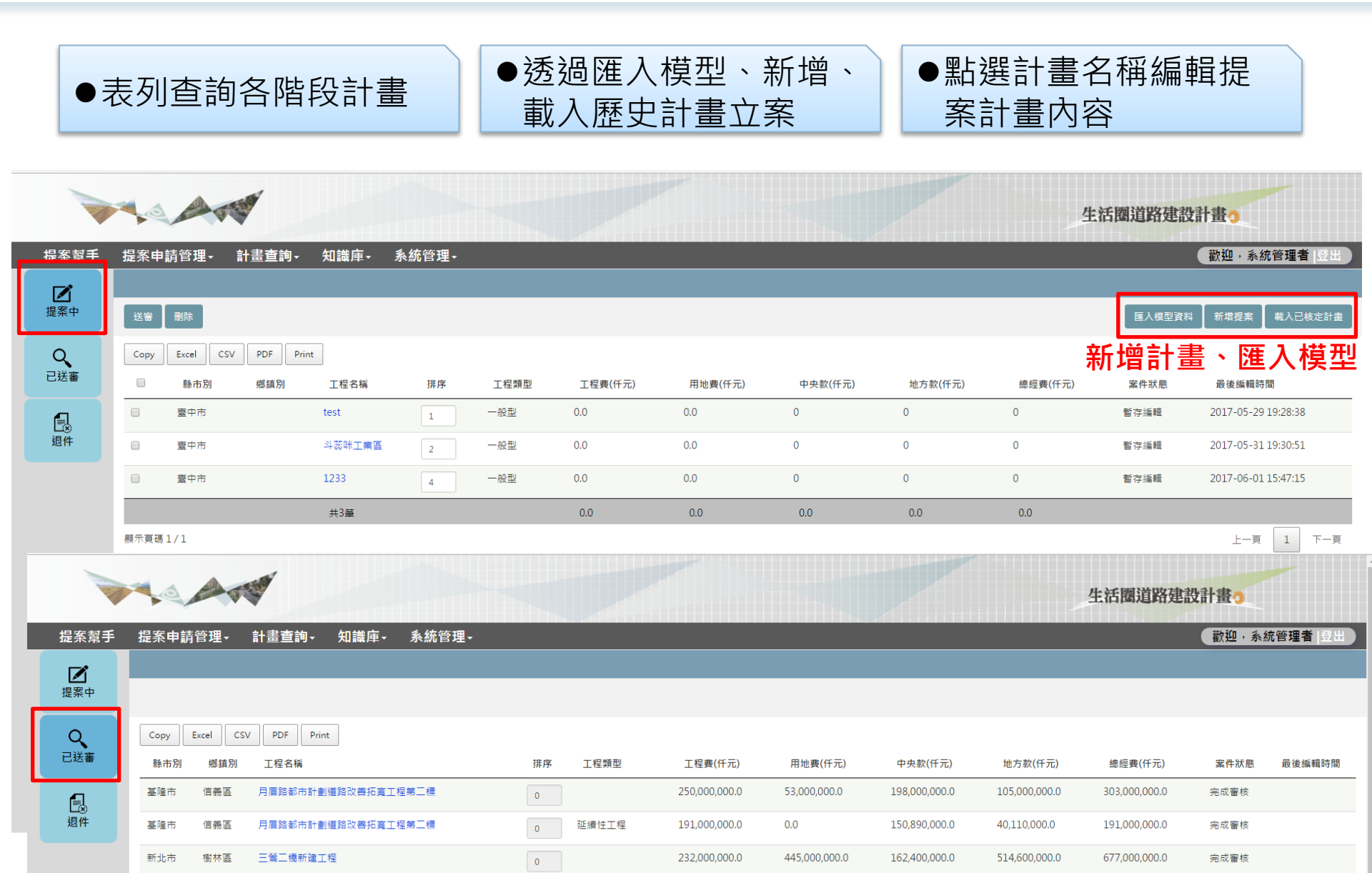

## 提案申請管理(提案計畫申請)

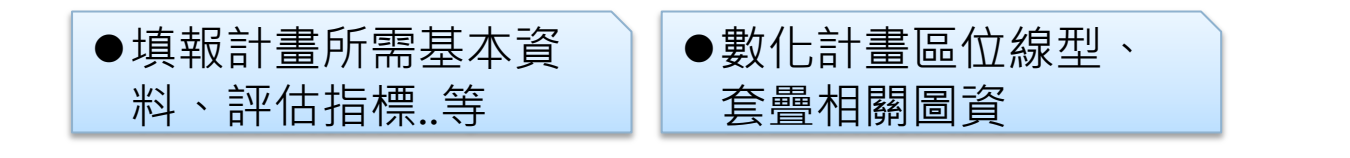

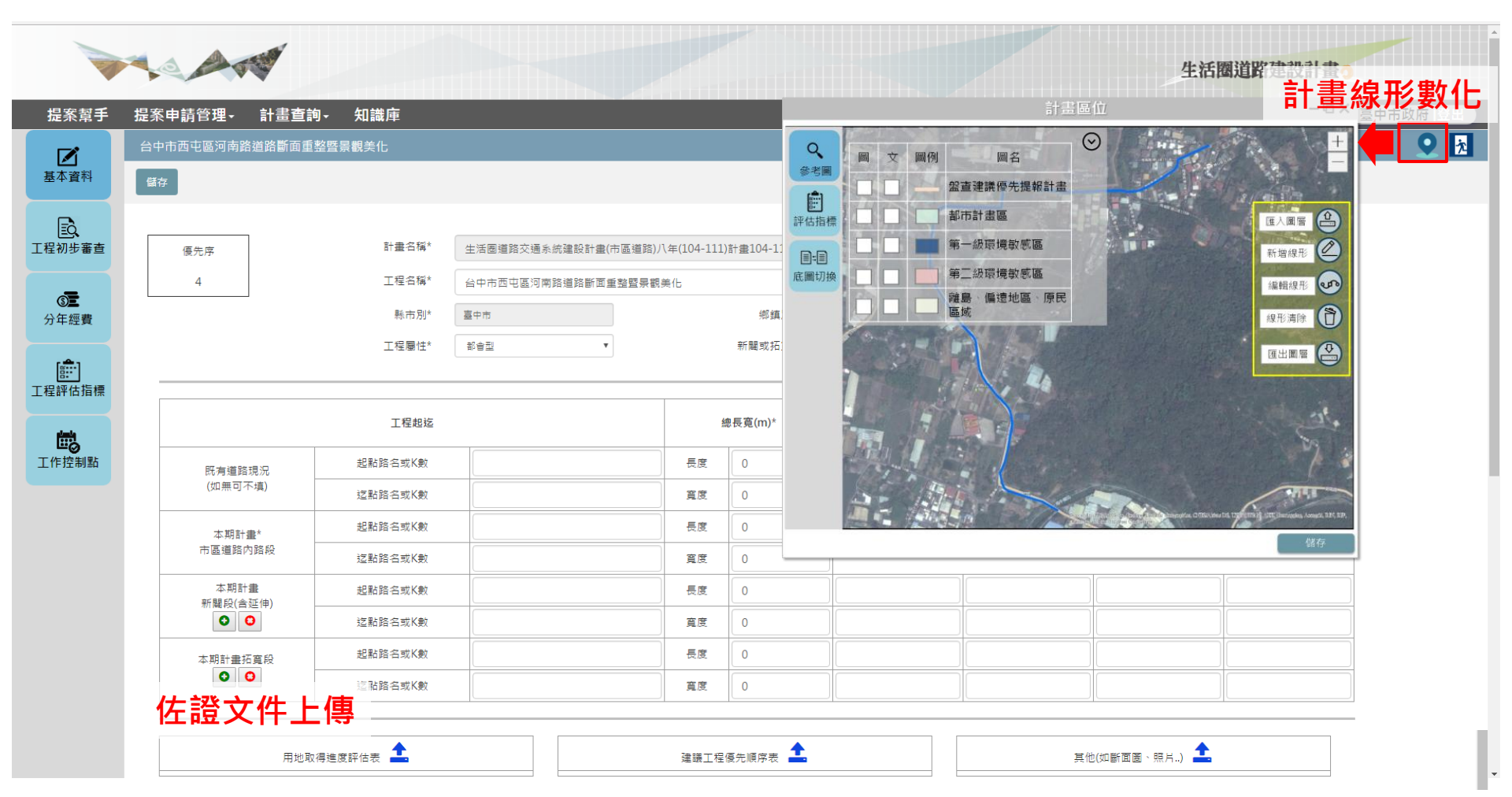

## 提案申請管理(提案計畫申請)

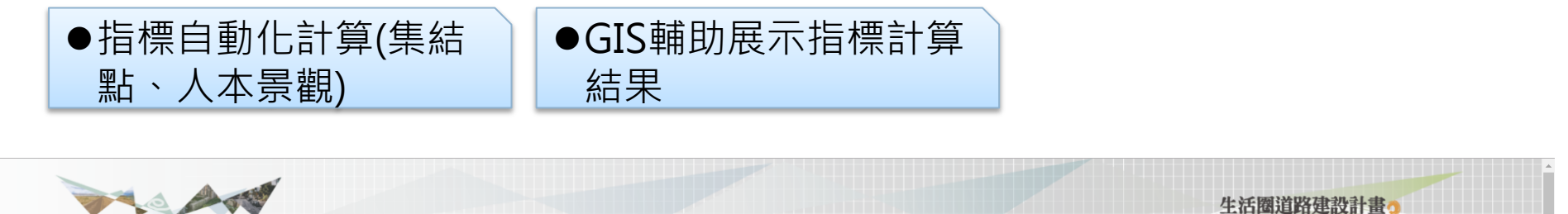

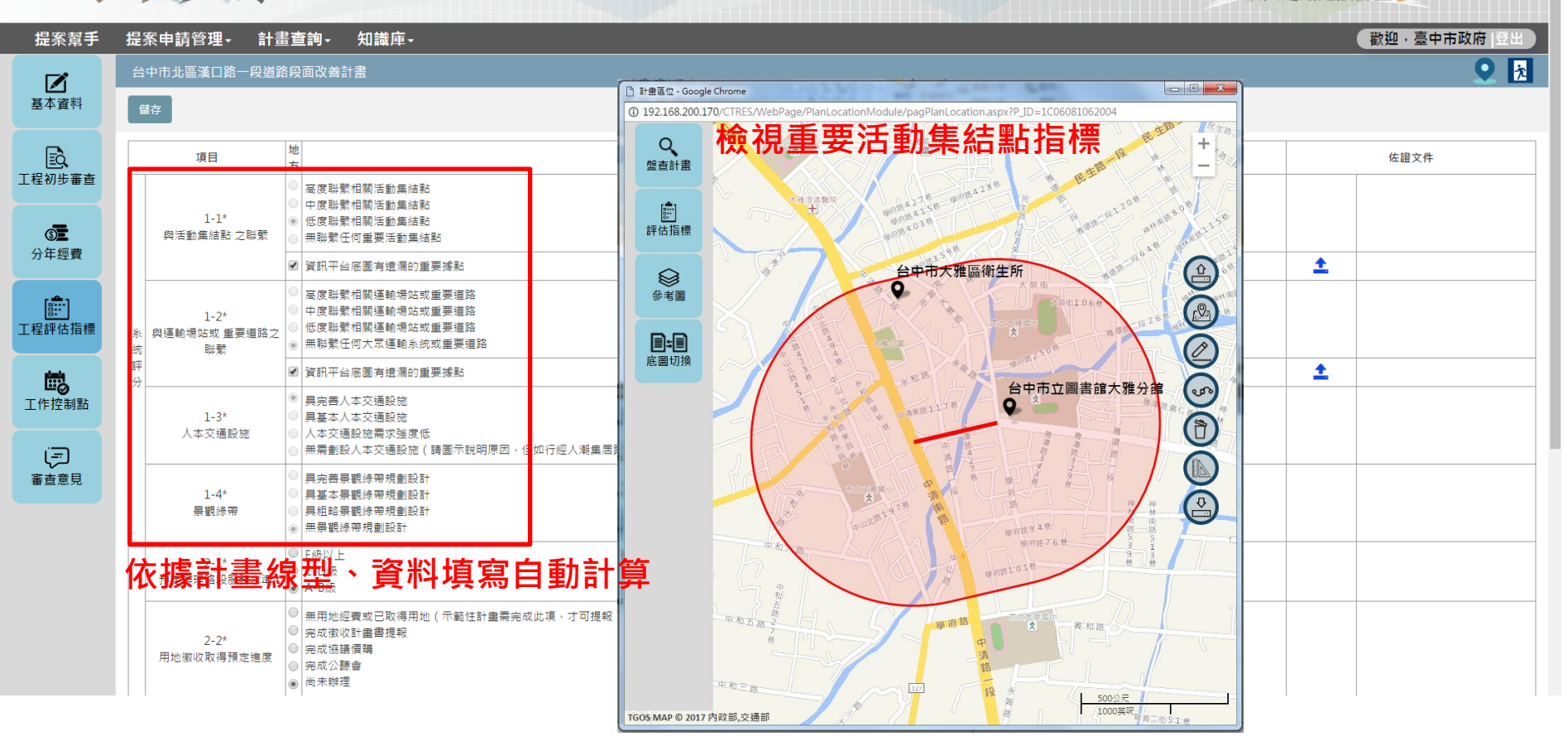

# 計畫查詢(補助計畫區位查詢)

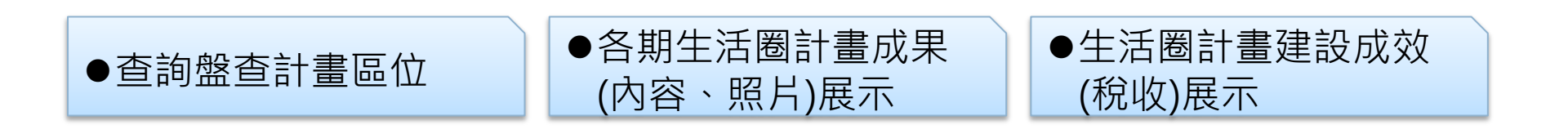

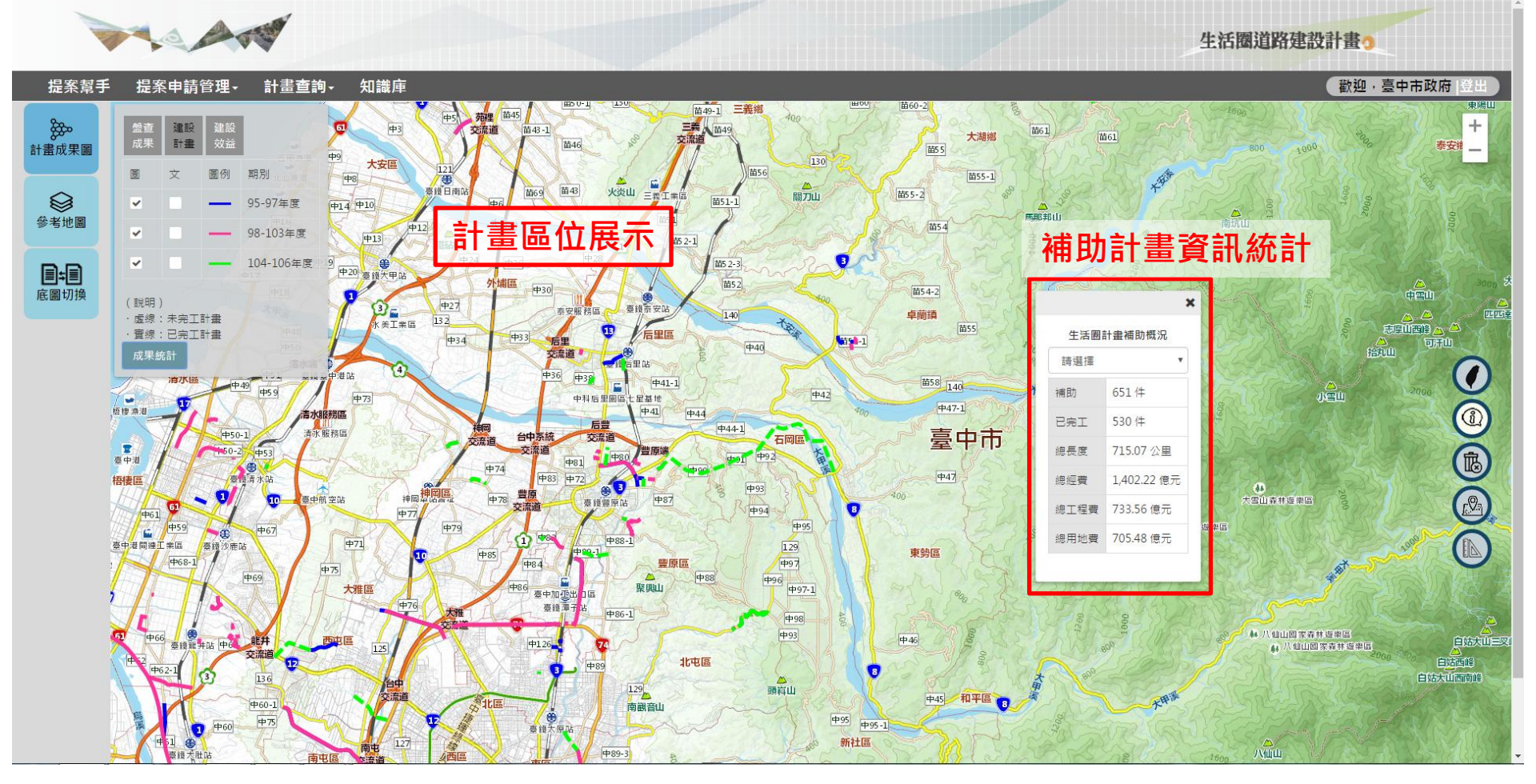

# 計畫查詢(補助計畫內容查詢)

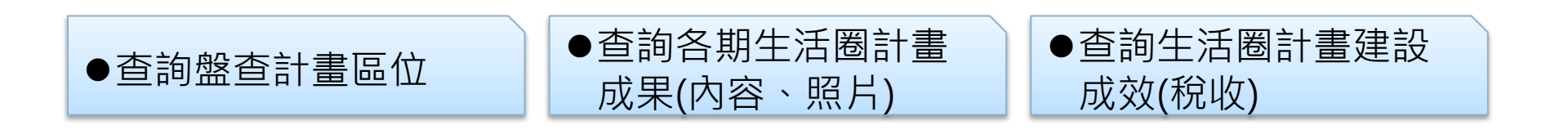

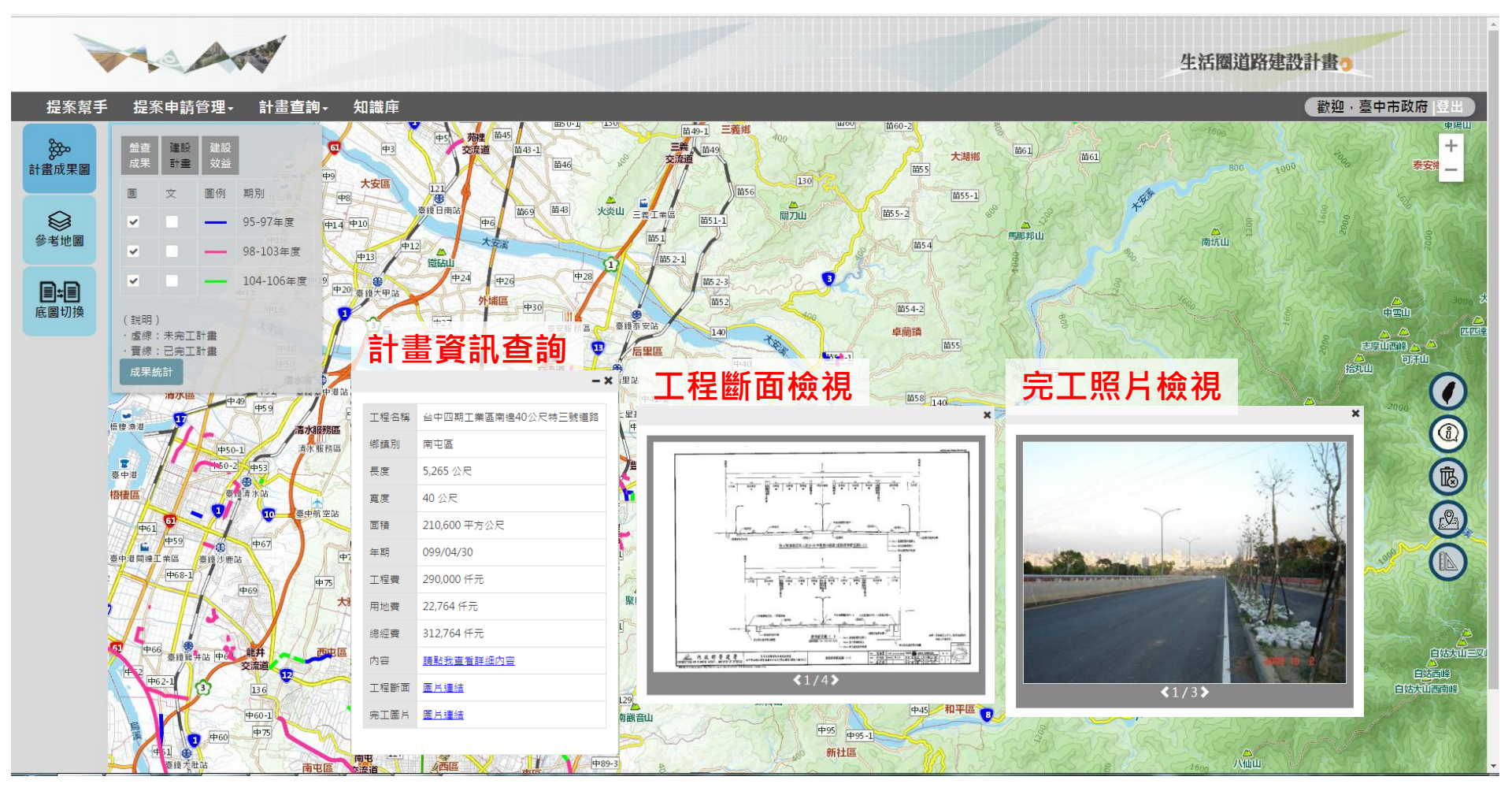

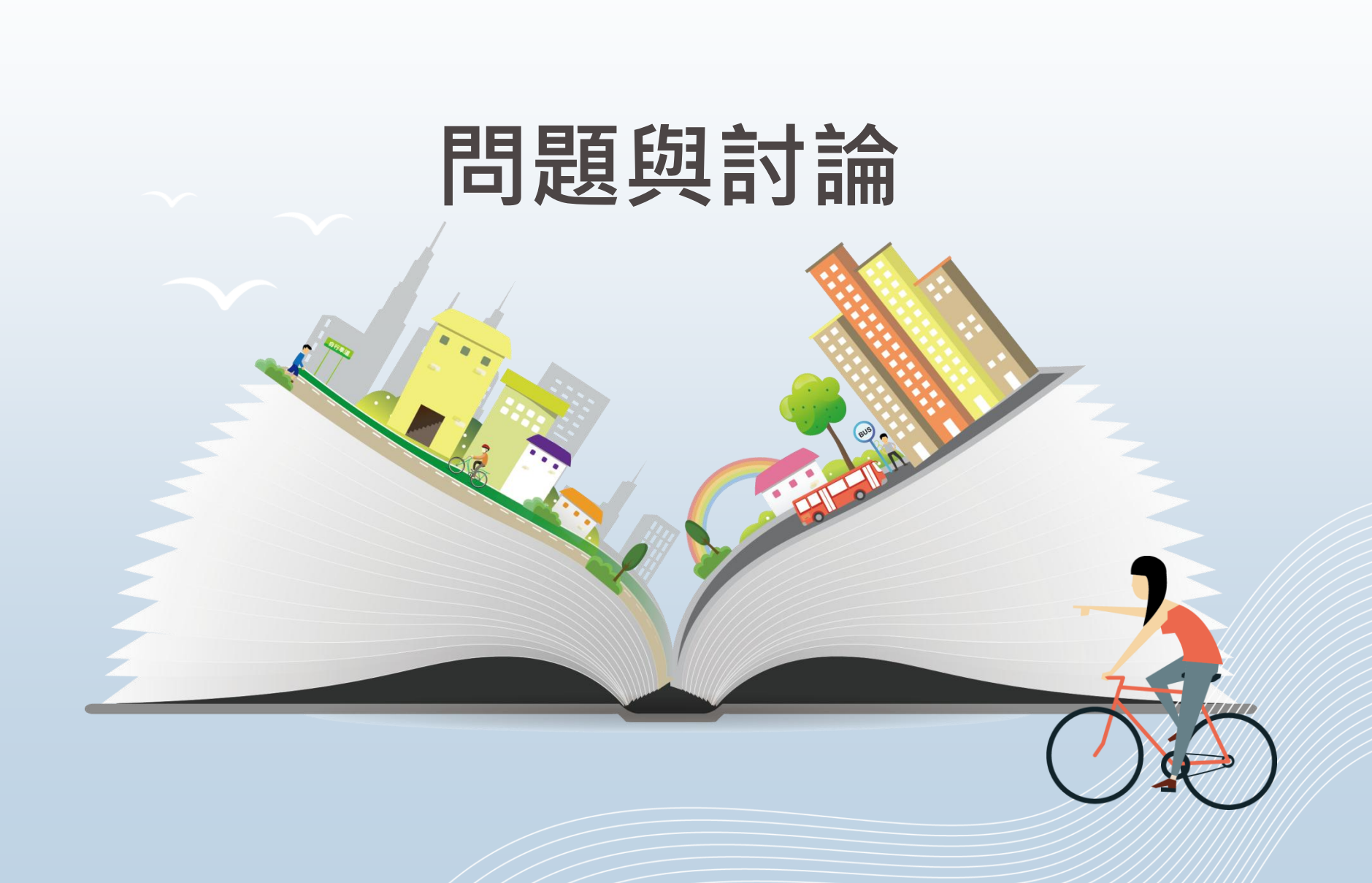